# SOPS

Stochastic Optimization in Policy Space

User's Manual

Version 1.0 March 2009

# Content

|    | FOREWC                                 | DRD                                  | 3  |  |  |  |
|----|----------------------------------------|--------------------------------------|----|--|--|--|
| 1. | STOCHA                                 | STIC OPTIMIZATION IN POLICY SPACE    | 4  |  |  |  |
| 2. | MODELL                                 | ING WITH POWERSIM STUDIO             | 8  |  |  |  |
|    | 2.1.                                   | Modelling                            | 8  |  |  |  |
|    | 2.2.                                   | Simulating                           | 9  |  |  |  |
|    | 2.3.                                   | Beginner's hints for Powersim Studio | 9  |  |  |  |
| 3. | SOPS POL                               | LICY FUNCTIONS                       | 11 |  |  |  |
|    | 3.1.                                   | Grid policy functions                | 11 |  |  |  |
|    | 3.1.                                   | Custom policies                      | 14 |  |  |  |
| 4. | TRANSFE                                | ERRING FROM STUDIO TO SOPS           | 16 |  |  |  |
| 5. | OPTIMIZI                               | ING WITH SOPS                        | 18 |  |  |  |
| 6. | ANALYZ                                 | ING RESULTS                          | 30 |  |  |  |
| AP | APPENDIX 1: INSTALLING PROGRAMS        |                                      |    |  |  |  |
| AP | APPENDIX 2: EXAMPLE MODEL EQUATIONS 36 |                                      |    |  |  |  |

#### FOREWORD

It is now well established that people have difficulties making good decisions in nonlinear dynamic systems and in the presence of uncertainty. When these challenges are combined, decision problems get even worse. One way to deal with such problems is to use stochastic dynamic programming (SDP). Unfortunately the mathematics of SDP is complicated and the available software packages are not intended for nonspecialists. Furthermore, SDP is traditionally limited to quite small and well defined problems, often different from the more complex problems people have to deal with in practice.

Stochastic optimisation in policy space (SOPS) is an attractive alternative, particularly for people with a background in simulation. Rather than transforming the simulation model to a transition matrix and solving the problem backwards in time as in SDP, SOPS tries out different policy alternatives on a large number of simulated scenarios. This is done by Monte Carlo simulations. The average outcome over all scenarios represents the expected outcome or expected utility of a policy. A search routine finds the policy that maximizes the expected utility. With this method one finds the same optimal solutions as one would find with SDP for problems of limited size. In addition, one can find near-to-optimal policies for more complex problems.

Optimizing with SOPS consists of three stages. First the underlying dynamic model is formulated and tested in the graphically oriented simulation program Powersim Studio. The graphics help the intuitive understanding of the model. The simulation capabilities enable extensive testing of the model. Once testing is finished, one mouse click brings the user directly to the optimization program SOPS. In this second stage the user specifies randomness, starting values for policies, and desired accuracy before the optimization is executed. For small simulation models, it may take no more than a couple of minutes from finishing the simulation model to seeing the first optimization results. The resulting policies are reported in tables. In a third stage, these tables are easily copied to Excel, statistical packages, and Studio for storage, analysis, and production of graphs.

This user's manual is organized according to the three stages. It starts with model formulations in Powersim Studio, goes through optimization in SOPS, and ends with analysis of results in Excel and Studio. A first appendix explains how to obtain and install needed software. A second appendix shows equation listings for example models.

Thus far, SOPS has been used to find optimal policies in standard stochastic dynamic models (models with random environmental variation) and in more complex models with measurement error and model uncertainty. It has been used to find near-to-optimal policies in nonlinear, higher order stochastic dynamic models; and it has been used to investigate policy sensitivity to model formulations. Using SOPS is not only about fine-tuning policies, it also gives new qualitative insights into the combined effects of dynamics, nonlinearities, and uncertainty.

Good luck with your use of Powersim Studio and SOPS.

#### 1. STOCHASTIC OPTIMIZATION IN POLICY SPACE

We will be dealing with nonlinear, dynamic systems that are complicated by random variation and uncertainty. Laboratory experiments on decision making shows that people have problems dealing with both dynamics and uncertainty. Biases compared to optimal decisions are widespread. Hence, stochastic optimization could contribute to both deeper understanding of policies as well as higher numerical accuracy of policies.

An optimal policy should be such that it maximizes the benefits that you get out of a real system. Since it is normally difficult to find optimal policies by direct experimentation on real systems, one typically relies on a model representation of the system and finds the policy that maximizes a given criterion for the model. Then one trusts that the policy that is optimal for the model is also optimal for the real system.

To explain the method, start by assuming that you already have a simulation model formulated in Powersim Studio. This model has no random environmental variation; it is deterministic rather than stochastic. In this model there is a decision that has to be made repeatedly over many years. Your task is to find the best decision for each year, in order to maximize the criterion. You could use trial-and-error to find the best decisions. However, that could be time consuming. It would be easier to use optimization, and the easiest thing to do is to formulate the stream of decisions as a table function and then use Studio's built in optimisation package to find the optimal sequence of decisions.

Next, assume that the simulation model also reflects real world uncertainties, it is no longer deterministic. This could be natural, random variation in the model's environment, it could be measurement errors, and it could also be uncertainties about the model itself. In this case the above procedure has to be modified. The revised procedure involves three major steps.

First, you have to rethink how you define the criterion. Because of uncertainty, policies could come out as both good and bad depending on the outcomes of the random processes; that is, outcomes depend on luck in addition to the goodness of the policy. Hence, one single simulation or scenario would produce an unreliable test of a policy. Many scenarios of possible future developments are needed to get a reliable estimate of the average goodness of a policy. Monte Carlo simulations can be used for this purpose. The average outcome serves as an estimator for the *expected* criterion value of the policy. The policy with the highest expected outcome is the best policy. In case of risk aversion one must use a weighted average. A utility function is used to weight changes in outcomes in a negative direction more heavily than changes in a positive direction. In this case the policy with the highest *expected utility* is the best policy.

The calculation of expected utility is illustrated by the following expression:

$$J(\theta) = \frac{1}{M} \sum_{m=1}^{M} U\{W(\theta, \varepsilon_m)\}$$

where  $W(\theta, \varepsilon_m)$  is the accumulated net benefits for scenario number *m*. *W* depends on the policy (given by the policy parameter vector  $\theta$ ) and it depends on luck (given by the random sequence  $\varepsilon_m$ ).  $U\{\}$  is a utility function which puts weights on net benefits *W*. *M* is the number of Monte Carlo simulations. Thus we see that expected utility is calculated as the sum of utilities divided by the number of Monte Carlo simulation, that is the average utility.

Second, you have to rethink how to formulate the policy. With uncertainty, you cannot find a stream of decisions for all future years and than stick to these predetermined decisions no matter what happens. The optimal strategy is a feedback policy where yearly decisions change as new information about the system states (the stocks) arrives. In stochastic models the optimal feedback policy is in general a nonlinear function of all stocks in the model (with measurement error even past measurements and decisions matter). Such a policy is illustrated in the figure below where each and every decision H is given by a nonlinear function of the current size of, in this case, the model's one and only stock x.

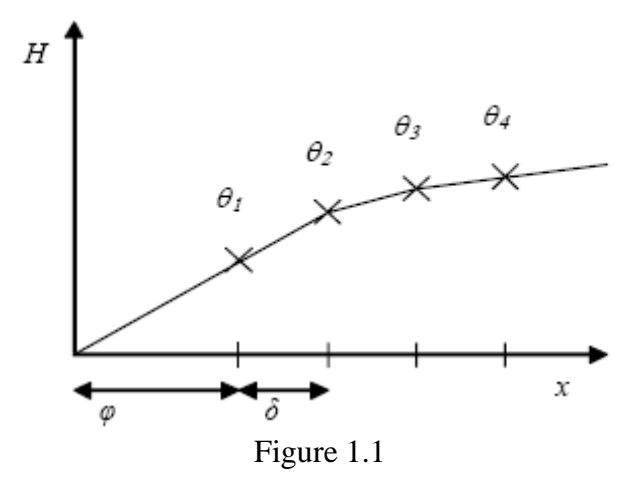

Third, you have to rethink how to search for the optimal policy. Trial-and-error is obviously not effective when there are infinitely many policy alternatives. The program SOPS is needed for this task. The name of this "add-on" to Powersim Studio stands for "stochastic optimisation in policy space". This name suggests that SOPS makes systematic changes in the policy, for example in the values of the policy parameters  $\theta_i$  in Figure 1.1, in order to search for the shape and size of the policy that maximizes expected utility.

The above figure illustrates how the policy shape can be formed by a step-wise linear function. The parameters  $\theta_i$  denote the height of the function at equally spaced grid points. The first grid point is where  $x=\varphi$  and the distance between grid points is  $\delta$ . With this policy formulation, SOPS searches for the set of *policy parameters*  $\theta_i$  that maximizes expected utility. This means that the original problem has been transformed from a stochastic dynamic optimization problem to a problem of deterministic nonlinear optimization.

SOPS can also search for parameters in policies with predetermined functional forms. However, the more flexible the functional form is, the closer the policy can approach the truly optimal policy when the functional form is not known apriori.

The idea behind optimization in policy space is old and one may also say old fashioned. However with today's computational power of computers, optimization in policy space provides a simple and efficient alternative. Similar techniques are now used in for instance reinforcement learning.

According to the literature on diffusion of new technologies, simplicity is important for people to start using new methods. The combination of Studio and SOPS appears to be intuitively appealing. The model is formulated and tested in Studio, testing that any model used for optimization should be subjected to. A mouse click brings you from Studio to SOPS where you make assumptions about stochasticity and initial values of policy parameters, where you choose search method and set parameters for desired accuracy. The resulting policies are easily transferred to other programs for analysis, to produce graphics and for storage.

SOPS simplifies the problem of stochastic optimization in several ways. First, compared to everyday decision making, the intermediate step of making forecasts is removed. This is possible since forecasts are based on the same variables as policies. Second, compared to stochastic dynamics programming (SDP), the intermediate step of producing a transition matrix from the underlying simulation model is removed. SOPS make direct use of the simulation model. Third, compared to methods to find optimal policies in systems with nonlinearities and measurement error, imperfect state estimation with for instance Kalman filters can be removed. SOPS allows for policies that depend directly on current and past measurements.

B.C. Lubow, in his article "SDP: Generalized software for solving stochastic dynamic optimization problems." in *Wildlife Society Bulletin* **23**(4):738-742, 1995, describes the complexity of traditional SDP in the following way: "Undoubtedly, the highly theoretical and mathematical nature of some literature on dynamic programming has also impeded application of this technique (see the discussion of this problem in Nemhauser [1966:245]). However, the absence of adequate software may pose the most significant obstacle facing potential users of the dynamic programming technique." Lubow goes on to describe his own user friendly package (called SDP), however noting that: "it can not replace user's understanding of the conceptual basis of the technique ----. SDP should not be viewed as a means of providing novices with an easy recipe for solving complex dynamic optimisation problems. Rather, it is intended to assist investigators familiar with dynamic programming ---".

Hopefully, SOPS represents yet another step in the direction of user friendliness in that familiarity with dynamic programming is not a prerequisite. This seems important in order to stimulate more widespread analysis of difficult problems that are plagued by nonlinearity, dynamics, stochasticity, measurement error, and uncertainty. Optimal policies under such conditions can at times give very different decisions from those suggested by simple intuition.

To date, most efforts to find optimal policies to complex, stochastic, dynamic problems have relied on the use of highly simplified models. While these efforts give exact knowledge about the optimal policies for these simplified models, they are not necessarily very helpful for real problems that are more complex. Different from SDP, SOPS can also be used to find near-to-optimal policies for complex models. However, in this case it may be necessary to simplify the policy functions to reduce the number of policy parameters. While SOPS helps increase expected utility in such cases, it does not guarantee that the optimal solution will been found. Since in real life one is competing with decision makers' judgments and not with ideal solutions, improvement can be highly beneficial.

Similar to SDP, SOPS suffers from the "curse of dimensionality" when using grid functions. For example if the policy for decision H depends on 5 stock variables, the number of policy parameters will equal the number of grid points in each direction raised to the power of 5. With 10 grid points in each direction, the number of policy parameters will be  $10^5$  or one hundred thousand. Compared to SDP which uses discontinuous discretized policies, SOPS benefits somewhat from its continuous piecewise linear policies. Furthermore, and perhaps surprisingly, the distance between grid points can be increased when measurement error and model error is introduced because these uncertainties seem to lead to smoother policy surfaces. These benefits can not be easily reaped by SDP where measurement error and model error causes great difficulties.

SDP, at least for simple problems, can guarantee that global optima have been found. Using SOPS, the probability that a global optimum has been found increases with repeated policy searches starting from different sets of initial policy parameters. To reduce uncertainty and to gain confidence in solutions found by SOPS, it may be a good idea to first replicate solutions to simplified models found by SDP, before model complexity is increased.

The following publications give more information about the use of SOPS:

- Measurement error and stochasticity are discussed in Moxnes, E. (2003): "Uncertain measurements of renewable resources: Approximations, harvest policies, and value of accuracy." *Journal of Environmental Economics and Management* 45(1):85-108, and in Moxnes, E. (2009): "Complexities in fisheries management: misperceptions and communication." in *Handbook of Marine Fisheries Conservation and Management*, edited by Hilborn, R., Squires, D., Williams, M., Tait, M., and Grafton, Q. Oxford: Oxford University Press.

- Model error is assumed in Moxnes, E. (2007). "Guidelines for the analysis of complex, dynamic systems (The unavoidable a priori revisited, or deriving the principles of SD)." in proceedings of the International System Dynamics Conference. Boston: System Dynamics Society.

- Policy sensitivity is discussed in Moxnes, E. (2005). "Policy Sensitivity Analysis: simple versus complex fishery models." *System Dynamics Review* **21**(2):123-145.

- In the future, SOPS may be improved by methods to test the goodness of policy approximation, see Moxnes, E. (1998). "Catch policy for a predator-prey system: measurement error and value of accuracy." Report No. 56/98. Bergen: SNF. In the future, the program could also be transferred to much more powerful parallel computers (Monte-Carlo simulations are particularly well suited for parallel computing).

#### 2. MODELLING WITH POWERSIM STUDIO

This chapter is not likely to contain all the information you need to model and simulate with Powersim Studio. Studio's help function should be used for more detailed questions. For an introduction to modelling, see Sterman, J.D. (2000): *Business Dynamics*, Irwin/McGraw-Hill, Boston. Here we only indicate the fundamentals of particular importance for optimizing with SOPS. The next chapter explains the special policy functions in Studio that are needed to run SOPS. Thus, experienced users of Studio can skip to the next chapter, although they may benefit from the discussion of discrete time models in Section 2.1 of this chapter.

#### 2.1. Modelling

Powersim Studio is graphically oriented simulation program, see Figure 2.1 for a simple example. Symbols for the basic elements of all dynamics systems, stocks (rectangles) and flows (valves), are drawn from the toolbar and placed and automatically connected in the worksheet. The program knows that stocks integrate flows; no equations need to be entered for this function. Linkages are drawn from stocks and constants (rhombs), often via auxiliary variables (circles), to the flows. Equations must be provided in both auxiliaries and flows; numerical values must be entered for constants and for initial stock values (mathematical expressions are allowed). Double click on symbols to enter equations or constants; Figure 3.1 shows an example. Only the right hand side of equations are entered and shown.

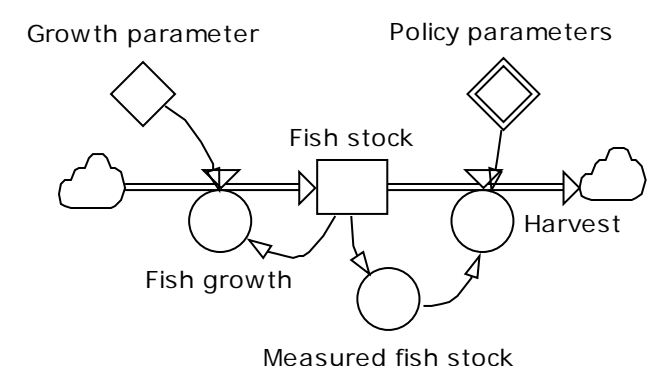

Figure 2.1: Example of graphic representation of a simple fishery model

Studio is primarily built for continuous dynamic models, and the graphical symbols illustrate well how flows change stocks. However, Studio can also be used to model and simulate discrete time models, a choice that can speed up model simulations and make it easier to make use of econometric models. A simple way to do this is shown in the discrete time fishery model in Figure 5.1: Use an auxiliary variable to calculate the next value of the stock, for instance

$$x_{t+1} = \{ x_t + g_t (x_t - h_t) - h_t (x_t) \} \mathcal{E}_t$$

where  $g_t$ ,  $h_t$ , and  $\varepsilon_t$  denote respectively growth, harvest and randomness. The stock is changed by one net inflow

 $nf_t = (x_{t+1} - x_t)/1$ 

where the time step is 1 time unit. Graphically this discrete representation does not give a good illustration of how stocks change through in- and outflows.

#### 2.2. Simulating

Once the model is formulated without error messages, it takes only a mouse click to simulate it. Results can be shown in tables and graphs. Select the symbols from the toolbar and paste them in the worksheet. Drag variables into the tables or graphs.

#### 2.3. Beginner's hints for Powersim Studio

In this section we give some advice to prevent some problems that beginners often struggle with.

#### First time start-up

Choose New on the File menu. Click Next, choose language and mark Use as default. Next, do NOT mark Studio 2005 file format compatibility, mark Use as default. Next, mark Calendar-independent simulation. Next, fill in time unit (e.g. year) and Time unit as interval (e.g. years). Later on, when you start a new project, choose New on the File menu.

#### Normal and Advanced toolbar

For normal simulations it is sufficient to use a reduced toolbar set. Choose: View>Workspace>Restore User Interface>Normal (as opposed to Advanced). However, before transferring to SOPS, you have to choose the Advanced toolbar!

#### Time unit and time steps

To change the time unit, click on the hammer/wrench button in the toolbar and choose Time measurement. Always choose calendar-independent simulations! If Enforce time unit consistency is turned on, you have to specify what the time unit is, and you have to specify the time unit in all constants where it is appropriate, for instance 2.4<<year>> or 3.5/1<<year>>. Remember, all flows must be per unit of time. You may turn off the Enforce time unit consistency, in which case you do not need to represent time units.

To set the simulation time step as well as start and stop times, choose Simulation>Simulation Settings. Note that Studio operates with different units for points in time and time intervals. Points in time use the prefix @, for instance <<@year>>. The predefined Studio variable TIME denotes points in time. Thus in expressions that require a time interval as input, you must subtract another point in time, for instance TIME-STARTTIME.

#### Other units than for time

You can choose whether you want to use units or not. This can simply be done by not assigning units to your constants and initial stock values (but you have to be consistent!). Units follow numerical values, for instance 6.6<<meter>>. When entering a unit that has not been used before in your model, you will see in red the following text: "The name 'meter' is unknown". Click the OK button and you get the chance to create meter as a global unit. Next time you need this unit you may first click the radio button for Units and then find your global unit in the list of units. Point your cursor to the appropriate place in the expression and double click on the unit. You may also type in the unit. Check that Auto is marked and do not touch the drop-down menu to the right of the Auto mark unless you really know what you are doing.

Auxiliaries and flows will automatically get the units that follow from the constants, stocks and other auxiliaries that are entered into the equations. Again check that Auto is marked. You may, if you wish, enter constants with their units directly into auxiliary and flow equations (e.g. x/2.2 <<meter>>). Such constants cannot be changed after you have transferred to SOPS.

#### **Reporting intervals in tables and figures**

To change the reporting interval in tables: double-click on the border of the table, choose the tab General, and specify the desired report interval. In graphs you double-click on the x-axis and change the interval.

#### Hiding constants and showing constants in shared diagrams

To make the symbol for a constant disappear in the shared diagrams, right click on the symbol and choose Exclude Variable. To make it reappear first move to the equations diagram (find symbol in the toolbar). Then you right click on the variable in the equations diagram, hold the mouse button down, and drag the constant into the line named Shared Diagrams to the very left (you have to be in Advanced View to see list of windows to the left). This makes the window shift from equations to shared diagrams view. Still holding the button down; drag the constant symbol into the shared diagram to its desired position. Add the lacking linkages.

#### 3. SOPS POLICY FUNCTIONS

There are two types of functions that SOPS recognizes as policy functions. These functions have policy parameters  $\theta$  that SOPS recognizes and changes in order to maximize expected utility. The two types are flexible *grid policies* and pre-specified functional forms referred to as *custom policies*. Note that in addition to the policy functions with searchable parameters  $\theta$ , you can specify fixed logical constraints on any policy. The most typical constraint is to limit policies to positive numbers. This is done by a separate max-function which takes its input from the policy function variable.

#### 3.1. Grid policy functions

There are two types of grid functions available, the second of which gives the user more freedom to explore policies within the SOPS program.

#### POLICYGRID

The simplest way to specify a grid policy function is to use the function POLICYGRID. Figure 3.1 shows the window where the policy is entered. For a one-dimensional policy the policy function is

POLICYGRID( $\theta, \lambda, \varphi, \delta, x$ )

| 'Harvest policy' Auxiliary Symbol Properties                                                                                                    |
|----------------------------------------------------------------------------------------------------|
| Definition Documentation Advanced Scale Value Line Fill Symbol                                                                                                    |
| Auto: Auto:<br>Image: Image: |
| Dimensions:                                                                                                    |
| Definition                                                                                                    |
| = 0.3 MTon/year                                                                                                    |
| delta                                                                                                    |
| lambda O All variables C All variables C Banges C Units                                                                                                    |
|                                                                                                    |
| <u>OK</u> <u>Cancel</u> <u>Apply</u> <u>H</u> elp>>                                                                                                    |

Figure 3.1: Studio window for specification of equations or constants.

Figure 3.2 shows how the policy parameter vector  $\theta$  is defined. First note that all policy parameters are defined as permanent constants. To set a constant as permanent, choose the tag Advanced; the tag can be seen in figure. Tick off for permanent. Since  $\theta$  is a vector with many values, you have to specify the dimension. With for example 4 policy parameters, the dimension is denoted 1..4. Values are written in a parenthesis {} followed by the appropriate unit.

| 😭 'theta' Auxiliary Symbol Properties                                                                       |
|----------------------------------------------------------------------------------------------------|
| Definition Documentation Advanced Scale Value Line Fill Symbol                                              |
| Auto: Auto:                                                                                                 |
| Dimensions: 14                                                                                              |
| Definition                                                                                                  |
|                                                                                                    |
| = {0.3, 0.45, 0.52, 0.56} MTon/year 2 📈 🏂 🖉 🎬                                                               |
| © Linked variables<br>O All <u>v</u> ariables<br>O <u>R</u> anges<br>O Unit <u>s</u><br>O <u>F</u> unctions |
| <u>O</u> K <u>Cancel</u> <u>Apply</u> <u>H</u> elp >>                                                       |

Figure 3.2: Specification of initial policy parameter values

The next parameter vector is  $\lambda$  which denotes a lower and an upper limit for the policy. Since there are two limits, the dimension is denoted 1..2. The unit is the same as for  $\theta$ . The main purpose of these limits is to prevent episodes where the search routine moves into unreasonable ranges. Normally one can choose wide ranges. If this option is used to set logical limits on the policy, that may reduce accuracy as it forces the policy to reach limits exactly at grid points. It is better to use for instance a max-function in a subsequent auxiliary variable.

The next two parameters, first grid point  $\varphi$  and step size  $\delta$ , are defined in Figure 3.3 and determine the grid structure. Both grid parameters have the same unit as *x*. Finally, *x* is the input variable that influences decisions through the policy function.

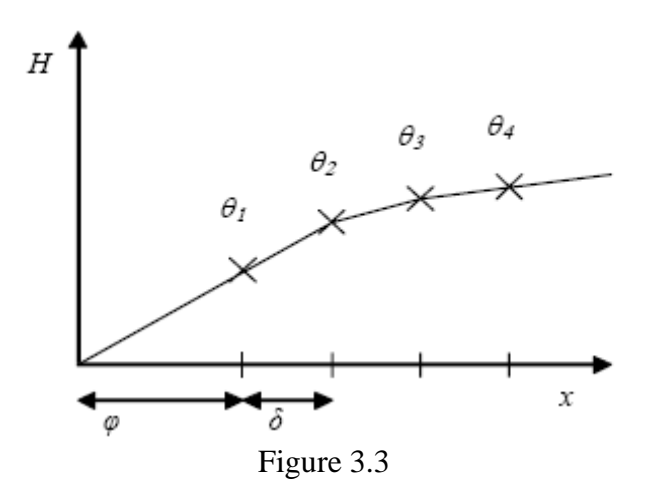

The POLICYGRID function can take up to three input variables. If you want to explore policies with more than three inputs you must combine two or more POLICYGRID functions, use SOPSCUSTOMPOLICY (presented below), or use combinations of these policies. A three dimensional function is formulated as

POLICYGRID( $\theta$ ,  $\lambda$ ,  $\varphi_1$ ,  $\delta_1$ ,  $x_1$ ,  $\varphi_2$ ,  $\delta_2$ ,  $x_2$ ,  $\varphi_3$ ,  $\delta_3$ ,  $x_3$ )

where there are three sets of the parameters  $\varphi_i$  and  $\delta_i$  together with the respective input variables  $x_i$ . Hence, grids can be defined independently in all three directions. In the three dimensional case the following example shows how the matrix for the policy parameters  $\theta$  should be defined. To make the example as simple as possible we use only two grid points in each dimension; then the dimension is denoted 1..2, 1..2, 1..2 in the policy variable window. The data for  $\theta$  is entered in the following way:

 $\{\{\theta_{111}, \theta_{112}\}, \{\theta_{121}, \theta_{122}\}, \{\theta_{211}, \theta_{212}\}, \{\theta_{221}, \theta_{222}\}\} << Unit>>$ 

The  $\theta$  data show up in the following matrix form in SOPS:

| <i>x</i> <sub>3</sub>  | $x_2 \qquad x_1$       | $arphi_1$      | $\varphi_1 + \delta_1$ |
|------------------------|------------------------|----------------|------------------------|
| $\varphi_3$            | $\varphi_2$            | $\theta_{111}$ | $\theta_{112}$         |
| $\varphi_3$            | $\varphi_2 + \delta_2$ | $\theta_{121}$ | $\theta_{122}$         |
| $\varphi_3+\delta_3$   | $\varphi_2$            | $\theta_{211}$ | $\theta_{212}$         |
| $\varphi_3 + \delta_3$ | $\varphi_2 + \delta_2$ | $\theta_{221}$ | $\theta_{222}$         |

Figure 3.4: Matrix of policy parameters from grid policy functions

Using POLICYGRID you define the number of dimensions in Studio and you cannot change this number when running SOPS. The following grid policy function is more flexible and allows changes in dimensions when running SOPS.

#### SOPSPOLICYGRID

Here the SOPSPOLICYGRID function is shown for the case with three dimensions (which is the maximum number of dimensions in the current version of SOPS):

SOPSPOLICYGRID( $\theta$ ,  $\rho$ ,  $\lambda$ ,  $\varphi_1$ ,  $\delta_1$ ,  $x_1$ ,  $\varphi_2$ ,  $\delta_2$ ,  $x_2$ ,  $\varphi_3$ ,  $\delta_3$ ,  $x_3$ )

The difference from POLICYGRID is that  $\theta$  is given in a sequential form (without parentheses) and it is followed by a vector of *integers*  $\rho$  denoting the initial number of grid points in each dimension. To get the same result as in the above three dimensional example for POLICYGRID, data for  $\theta$  must be entered in the following way:

 $\{\theta_{111}, \theta_{112}, \theta_{121}, \theta_{122}, \theta_{211}, \theta_{212}, \theta_{221}, \theta_{222}\} \ll Unit >>$ 

and data for  $\rho$  (integer, no unit, and dimension 1..3) must be entered as:

 $\{2, 2, 2\}$ 

Figure 3.4 also illustrates how this  $\theta$  matrix shows up in SOPS.

Note that when running SOPS, you are free to choose any combination of integers in the  $\rho$ -vector, provided the total number of policy parameters does not exceed the initial number, in the example 2\*2\*2=8. If an element in  $\rho$  is set equal to zero, the input variable for that dimension will not be considered. In this example one of the other two input variables could have four grid points.

#### **3.1.** Custom policies

#### SOPSCUSTOMPOLICY

This policy function allows the user to pre-specify the functional form. While this does allow for great variation in functional forms, pre-specified functions will in general restrict the solution and prevent that you find truly optimal solutions. The only exception is when you have happened to choose a correct functional form. The main benefit of customized policies is that the number of policy parameters can be kept at a low level. The following example illustrates:

SOPSCUSTOMPOLICY( $\alpha_0 + \alpha_1 x_1 + \alpha_2 x_2 + \alpha_3 x_3 + \alpha_4 x_4 + \dots$ )

Remember that also policy parameters in the SOPSCUSTOMPOLICY must be defined as permanent constants! In this example only one policy parameter  $\alpha_i$  is used for each dimension. This restricts the solution to a hyper plane which for instance could be restricted to positive policy values by a subsequent MAX-function. While this policy is not likely to be the optimal one for most nonlinear models, it may help indicate which dimensions are most important to capture in ensuing tests of grid functions.

You will have problems finding optimal solutions if the terms in SOPSCUSTOMPOLICY are strongly correlated (similar to the problem of multicolinearity in statistics). The simplest example to illustrate this problem is the policy function y=ax+bx where the two explanatory variables are exactly the same. While a+b could be determined, it is impossible to determine individual values for a and b. Therefore one should avoid information sources that are strongly correlated, for instance if  $x_1$  represents a short information delay of  $x_2$ . A first question then is if it is really necessary to represent both variables in the model. If the answer is yes, a solution could be to use the difference between the two variables as the second variable.

In case you are modelling a nonlinear relationship between one policy variable and a decision, y=f(x), you should try to reduce the correlation between the individual terms in the function f(). It is often tempting to search for unknown non-linear policies using an Euler expansion. A second order function  $y=a+bx+cx^2$  exemplifies, see Figure 3.5. Here x and  $x^2$  are highly correlated; both terms start at zero and increase with larger values of x. Correlation is close to eliminated if rather than  $x^2$  you use the term  $(x-x_m)^2$ where  $x_m$  is the expected mean value for x. Hence the policy becomes  $y=a+bx+c(x-x_m)^2$ , which is still a second order function. When x varies around  $x_m$ , the term bx decreases for lower values and increases for higher values than  $x_m$ . The term  $c(x-x_m)^2$  increases both for lower and higher values of x. Correlation is broken, the two terms are close to orthogonal.

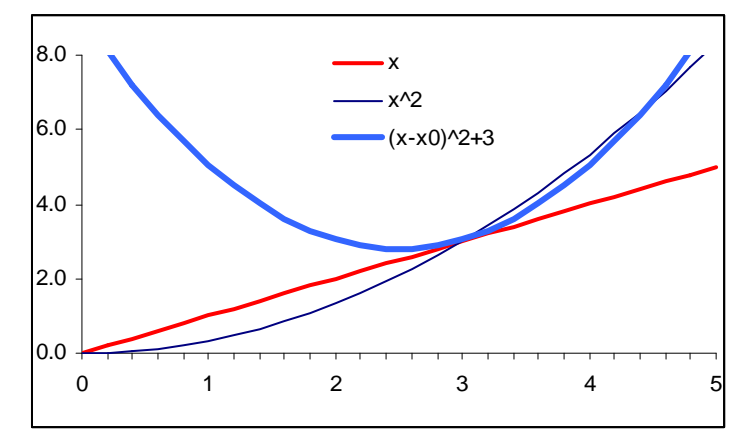

Figure 3.5: Examples of correlated and close to orthogonal inputs

When customizing a policy, you are free to use most of the functions available in Studio. Functions that are still not allowed in SOPS will give an error message when transferring to SOPS. Typically you can construct the not yet allowed functions from the available functions. The special policy functions for optimization with SOPS also work in ordinary simulations with Studio. This means that you are free to use ordinary simulations to test your model with both initial policy parameter values and optimal ones.

#### 4. TRANSFERRING FROM STUDIO TO SOPS

After the model has been developed and tested in Studio, it must be transferred to SOPS. Before you do this, make sure Studio is in Advance mode (View>Workspace>Restore User Interface> Advanced). In Advanced mode you will see an overview of "folders" on the left-hand-side. Right click and change the "Component 1" name to a name of your liking with only characters and numbers (no spaces!). Then right-click on "Simulation 1" and choose the option Optimize with SOPS. This takes you to a "connection window" between Studio and SOPS, see Figure 4.1. Once things work well, you can choose to skip this step and move directly to SOPS (tick off Build automatically and Continue automatically on successful builds).

| Studio SOPS Connection             |                                             | ×                 |
|------------------------------------|---------------------------------------------|-------------------|
| Component Name:<br>FishCapCont     | Source Language:<br>English (United States) | Build             |
| Co <u>m</u> piler:                 |                                             | <u>C</u> ancel    |
| GCC (GNU)                          |                                             | Test Built Module |
| Conversion Progress:               |                                             |                   |
|                                    |                                             |                   |
| Compilation Progress:              |                                             |                   |
|                                    |                                             |                   |
| Build automatically                |                                             |                   |
| Continue automatically on successf | ul builds                                   |                   |

Figure 4.1: Connection window

The connection window has five purposes:

- First, it shows that you use the Microsoft C++ compiler (other choices are disallowed in the current version). Appendix 1 explains how to install the C++ compiler.

- Second, it gives error messages during the conversion to C++ code if you have used functions in Studio that are not supported by SOPS. The error message will normally show exactly what the problem is. Normally, it should be possible to capture any relationship you want to include by choosing other modelling options - possibly more cumbersome ones. Note that functions for randomness (RANDOM and NORMAL) must be replaced by constants before transferring to SOPS (Variable type Constant in Advanced window). You have to choose distributions for these constants in SOPS.

- Third, it compiles the C++ code.

- Fourth, it tests the compiled code. Figure 4.2 shows what is tested. Note that the C++ code runs about a thousand times faster than the Studio code. This is very important since SOPS optimization requires large numbers of simulations. Minor numerical differences may occur because Studio has routines to avoid round off errors.

- Fifth, when everything is ok, you click on continue and the transfer to SOPS takes place.

| Test Compiled Simulation                       | × |
|------------------------------------------------|---|
| Check that initial variable values are correct |   |
| Play compiled simulation (0.310ms)             |   |
| Play Studio simulation (545ms)                 |   |
| Check that final variable values are correct   |   |
| Close                                          |   |

Figure 4.2: Simulation test of compiled C++ code

#### 5. OPTIMIZING WITH SOPS

In this introduction we use two example models to introduce SOPS. The first model is in discrete time and uses SOPSCUSTOMPOLICY functions. The second is formulated as a continuous time model and uses POLICYGRID and SOPSPOLICYGRID functions.

To focus on policy functions, the Studio diagrams show all policy parameter symbols while model constants are hidden and can only be seen in equations view. For normal purposes it is better to hide the many policy parameter symbols to simplify the graphics. Both models are available as downloads for Studio. If you have installed the SOPS program but have not installed Studio, you can download compiled versions of the two models to test how SOPS works, see Appendix 1.

Studio models are stored with the post script .sip. SOPS operates with three different types of files. The compiled model has the post script .csim. Model assumptions and results are stored with the post script .sops. For each .csim model you can store many .sops files using different names for different assumptions and test results. You may activate the stored assumptions and results by either double clicking on the .sops files or open the preferred file under File>Open when running the corresponding .csim model. The result.txt file is of little interest and is not required when running SOPS.

#### 5.1. Discrete time model and custom policies

The example fishery model is shown in Figure 5.1. The challenge is to find a harvesting policy and a capacity policy that yields the highest possible expected net present value for the fishery. For a fixed discount rate, the future value is proportional to the present value (=future value/(1+discount rate)<sup>T</sup>), where T is the time horizon. Thus it does not matter whether one maximizes the future or the present value. Here we choose the standard net present value expression.

The discount rate implies that the first years of the simulation weigh more than the later years. Low weights on future years mean that an infinite horizon can be approximated by a limited number of time periods. In practise it may also work well to perform optimization with a discount rate of zero. A sufficiently long time horizon to ensure no further changes in policy functions can be found by trial-and-error.

The exact formulations in the model can be seen in equations view of the downloadable model. Equations are also listed in Appendix 2. The following is a brief explanation of the model in Figure 5.1. The future value accumulates yearly profits and each year, interest is added, using the discount rate. Revenue is harvest times fish price, where the price falls when harvest increases. Costs are composed of a fixed leasing cost of capacity and variable costs, where the unit variable cost increases with capacity utilization. The next fish stock is the sum of fish growth and the fish that escapes harvest, where the sum is multiplied by an exponential function of randomness. Escapement equals fish stock minus harvest. Harvest is the minimum of fish available and indicated harvest; and harvest is never negative. Behind the model is a simplifying assumption that each year, harvest takes place first, then fish growth. Effort increases

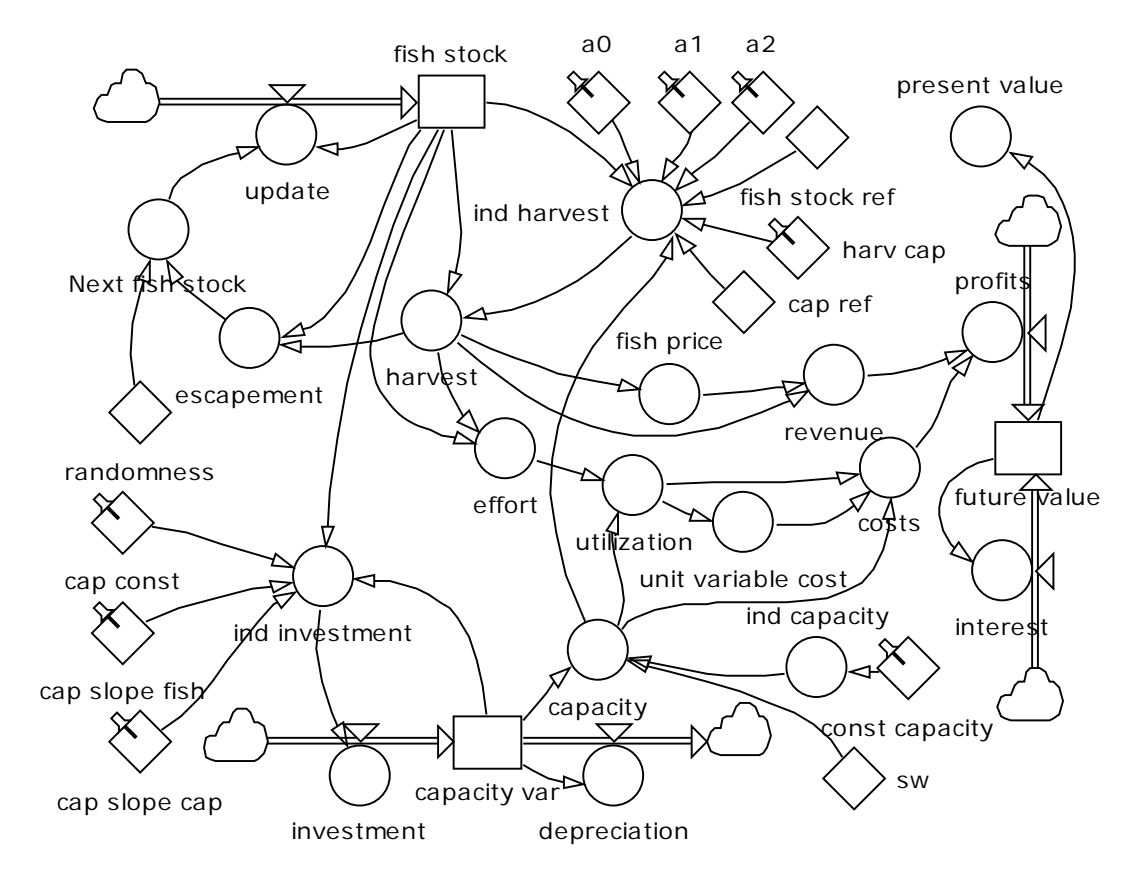

with harvest and it decreases with the fish stock (lower effort with higher density of fish).

Figure 5.1: Discrete time model with custom policies

The policy for indicated harvest is:

SOPSCUSTOMPOLICY(a0+a1\*'fish stock' + a2\*('fish stock'-'fish stock ref')^2 + 'harv cap'\*(capacity-'cap ref'))

where 'fish stock ref''=2 Mton is a guess of the mean value of the fish stock with an optimal policy in place (does not have to be very accurate and could be changed by manual iteration). This term removes most of the correlation between the second and third term that would result with 'fish stock ref''=0, see Figure 3.5. The last term allows for adjustments of harvest due to changes in capacity. Here 'cap ref'=0.4 Mton/year is a guess of the optimal capacity. This parameter is not important for the effectiveness of the optimization routine but may be helpful when guessing about initial policy parameters.

There are two alternative policies for capacity, either capacity is *constant* where indicated capacity is simply given as:

SOPSCUSTOMPOLICY('const capacity').

Or, capacity *varies* over time. In this case the average lifetime of capacity is 15 years and indicated investments are given as

SOPSCUSTOMPOLICY('cap const' + 'cap slope fish' \* ('fish stock'-2<<MTon>>) + 'cap slope cap' \* ('capacity var'-0.4<<MTon/year>>))

Here we have inserted numerical values for 'fish stock ref' and 'cap ref'. Note that doing it this way makes it impossible to change values while running SOPS. Max-functions in subsequent variables ensure that investments and capacity do not go negative. The constant sw can be set to 0 or 1 in SOPS to switch between variable and constant capacity, a quick way to change model structure when running SOPS. The equation for capacity is:

MAX(0<<MTon/year>>, 'ind capacity' \* sw + (1-sw) \* 'capacity var')

Figure 5.2 shows the first page in SOPS with tags for the five other pages. The page can be resized by dragging the lower right corner. As an alternative to using the mouse, you can move around using arrows and by typing Alt-<u>letter</u>. Starting from below, you see the time horizon for the simulations, 50 years. The value comes from the original Studio model. However, you are free to change its value in SOPS. The time step is 1 unit, which you should not change when dealing with a discrete time model. Next, you can choose between Monte Carlo and Latin Hypercube simulations. In this example there are only minor differences with respect to speed and accuracy, and we choose the default choice: Monte Carlo. Notice that the two methods give slightly different scenarios of future randomness.

| 50PS - FishCapDisc*                                                                          |                                                                                         |                       |    |  |  |  |  |
|----------------------------------------------------------------------------------------------|-----------------------------------------------------------------------------------------|-----------------------|----|--|--|--|--|
| <u>File</u> <u>H</u> elp                                                                     |                                                                                         |                       |    |  |  |  |  |
| General Assumptions Grid                                                                     | Policies Custom Policies                                                                | Criteria Optimization |    |  |  |  |  |
| Searches<br>Count:<br>5                                                                      | S <u>e</u> ed (0 - 9999):                                                               |                       |    |  |  |  |  |
| Optimizer<br>Type:<br>Gradient method<br>Settings                                            | Ma <u>x</u> iteration count:                                                            |                       |    |  |  |  |  |
| Monte Carlo/Latin hypercul<br>Simulation count:<br>100 =<br>Monte Carlo<br>C Latin hypercube | be runs<br>See <u>d</u> (0 - 9999):<br>5000 📰<br>Sample <u>r</u> esolution (year):<br>1 |                       |    |  |  |  |  |
| Simulation<br>Time horizon (year):<br>50                                                     | Time <u>s</u> tep (year):<br>1                                                          |                       |    |  |  |  |  |
| Ready                                                                                        |                                                                                         |                       | 1. |  |  |  |  |

Figure 5.2: Page 1 - General Settings

You determine how many simulated futures you want (the simulation count). Options range from 1 to 10000. You determine how frequently random variables should change. In this discrete time model you should not deviate from the model time step of 1 time unit. You can also choose the seed for the simulations, which gives you an alternative set of possible futures. Note that for every optimization, SOPS operates with the same set of simulated futures. Hence there is no difference from search to search; each search should ideally result in the same policy parameters and the same criterion value.

You have a choice of two optimization methods: the gradient method and an eclectic method. The gradient method is normally the preferred one because of its efficiency. However, nonlinear search can be very complicated. The eclectic method is supposed to be more robust and could find solutions where the gradient method has difficulties. Thus, in complex cases one may use the eclectic method to find a feasible solution and refine the results by using the gradient method. In complex cases you may also play with the settings for the eclectic optimizer, although this is not recommended. (Figure 5.3 shows that you can vary the population size for the genetic algorithm part and vary the weights on: previously best policy parameters, extrapolations, combined extrapolations, and random variations of previously best solutions. The residual is the weight on crossovers of previously solutions. Finally, you can play with the probability of randomness and crossover.)

| Eclectic Optimizer Settings                     |      |
|-------------------------------------------------|------|
| Population size:                                |      |
| Previous best (%):                              | 6 🕂  |
| Extrapolations (%):                             | 40 🔅 |
| Combined exstrapolations (%):                   | 10 🗦 |
| <u>R</u> andom variations of previous best (%): | 30 🕂 |
| Crossovers of previous best (%):                | 14   |
| Probability of randomness and crossover (%):    | 20 📫 |
| OK Cancel                                       |      |

Figure 5.3: Settings fro the eclectic optimizer

Max iteration count sets an upper limit for the number of iterations in each policy parameter search. This limit should normally not be reached. Its purpose is to avoid endless searches. The range is from 1 to 10000. Note that if you set Max iteration count equal to zero, SOPS will calculate the criterion value for the initial values of the policy parameters (only for the first search).

Figure 5.2 shows that you can choose repeated searches for policy parameters starting with different initial policy parameter values (Count ranges from 1 to 100). Repeated searches represent a valuable option since the optimization method may find local rather than global optima and it may stop before it has reached the exact optimal policy. To see if more than one optimum exists and to reduce the chance of ending up

with a local optimum or an imprecise results, repeated searches are made from different initial policy parameter values chosen randomly. You can change the seed for random variations in initial policy parameters. As will be seen later, initial policy parameters can also be changed manually.

Figure 5.4 shows page 2 for Assumptions. On the left hand side are symbols for all constants and initial stock values in the Studio model. Click on one of the candidates. It shows up under Assumptions and the original symbol becomes grey. If you want to deactivate it again, remove the tick. NOTE: Do NOT click on policy parameters under Assumptions. If you enter a policy parameter, and even if you deactivate it again, the value you set in page 2 will override the initial policy parameter values that shall be set in pages 3 and 4.

Under Sampling you can choose between settings for Initial values or time Series. For initial stock values and parameters that do not change over time, choose Initial. For random variables that change over time, choose Series. The Series-example in Figure 5.4 is randomness, which had to be a constant in the Studio model. Under Type, you can choose type of variation; the mini-window shows the alternatives. Either the parameter has a fixed value or it varies randomly with a choice between the following distributions: exponential, normal, triangular, truncated normal, and uniform. Here we choose normal for randomness.

| SOPS - Fish¥arCapDisc                                                   |                    |        |          |               |  |  |  |  |
|-------------------------------------------------------------------------|--------------------|--------|----------|---------------|--|--|--|--|
| <u>File</u> <u>H</u> elp                                                |                    |        |          |               |  |  |  |  |
| General Assumptions Grid Policies Custom Policies Criteria Optimization |                    |        |          |               |  |  |  |  |
| Candidates: Assumptions:                                                |                    |        |          |               |  |  |  |  |
| 🛛 🕂 🔿 average lifetime                                                  | Name               | Value  | Sampling | Туре          |  |  |  |  |
| Ь                                                                       | 🗹 🔷 fish stock ref | 2 MTon | Initial  | Fixed value   |  |  |  |  |
| beta                                                                    | 🗹 🛇 randomness     |        | Series   | Normal        |  |  |  |  |
|                                                                         | Expected value     | -0.011 |          |               |  |  |  |  |
|                                                                         | Standard deviation | 0.149  |          |               |  |  |  |  |
| C2                                                                      | 🗹 🔷 sw             | 1      | Initial  | Fixed value   |  |  |  |  |
|                                                                         |                    |        |          |               |  |  |  |  |
|                                                                         |                    |        |          |               |  |  |  |  |
|                                                                         |                    |        |          | Fixed value 🗾 |  |  |  |  |
| capacity var                                                            |                    |        |          | Exponential   |  |  |  |  |
| const capacity                                                          |                    |        | Normal   |               |  |  |  |  |
| discount rate                                                           |                    |        |          | Triangular    |  |  |  |  |
| fish stock                                                              |                    |        |          | Truncated no  |  |  |  |  |
|                                                                         |                    |        |          | Uniform       |  |  |  |  |
| future value                                                            |                    |        |          |               |  |  |  |  |
| harv cap                                                                |                    |        |          |               |  |  |  |  |
| P0                                                                      |                    |        |          |               |  |  |  |  |
| P <sup>1</sup> .                                                        |                    |        |          |               |  |  |  |  |
|                                                                         |                    |        |          |               |  |  |  |  |
| I I SW I                                                                | l                  |        |          |               |  |  |  |  |
| Ready                                                                   |                    |        |          |               |  |  |  |  |

Figure 5.4: Page 2 - Assumptions

The choice you make regarding Type determines what options you have under Value. The figure shows that fixed values require only one number, while the normal distribution asks for both expected value and standard deviation. NOTE: It is ONLY random variables (Series) that are influenced by the tick mark. Initial values will keep the chosen values independent of the tick mark.

The option to change values of model parameters allows for considerable experimentation inside SOPS. The "switch constant" sw illustrates. Setting it to sw=1 makes the model choose a constant capacity; sw=0 selects variable capacity. This allows you to test different policies in this case and in general, the sensitivity of policies to different model assumptions. We first choose sw=1 to test a policy with constant capacity.

For the discrete time model we skip page 3 for Grid Policies and move on to page 4 for Custom Policies. Figure 5.5 shows that under Policies all three policies modelled with SOPSCUSTOMPOLICY appear. We have clicked on 'ind harvest', which brings up the policy parameters for the harvesting policy. First we select the parameters a0, a1, and a2 and deselect 'harv cap' since we have chosen constant capacity.

Under Suggested values appear the values used in Studio, however, you are free to input other values. Under Variation are standard deviations for random variation in initial policy parameter values from search to search. SOPS automatically suggest standard deviations of 10 percent of the suggested values. If the suggested value is zero, as it is for a2, you have to suggest a positive number for Variation to avoid an error message. Similar pages come up when you click on 'ind investment or 'ind capacity'. You can freeze one or several policy parameters to their initial values by removing the respective tick marks.

| SOPS - FishVarCapDisc                                                   |                      |                  |               |  |  |  |  |  |  |
|-------------------------------------------------------------------------|----------------------|------------------|---------------|--|--|--|--|--|--|
| <u>File</u> <u>H</u> elp                                                |                      |                  |               |  |  |  |  |  |  |
| General Assumptions Grid Policies Custom Policies Criteria Optimization |                      |                  |               |  |  |  |  |  |  |
| <u>P</u> olicies:                                                       | P <u>a</u> rameters: |                  |               |  |  |  |  |  |  |
| ind harvest                                                             | Name                 | Suggested value  | Variation     |  |  |  |  |  |  |
| ind investment                                                          | estment 🔽 a0         |                  | 0.1 MTon/y    |  |  |  |  |  |  |
| ind capacity                                                            | i capacity 🔽 a1      |                  | 0.1 year^-1   |  |  |  |  |  |  |
|                                                                         | 🗹 a2                 | 0 (year^-1*MTon^ | 0.1 (year^-1* |  |  |  |  |  |  |
|                                                                         | 0                    | 0.1              |               |  |  |  |  |  |  |
|                                                                         |                      |                  |               |  |  |  |  |  |  |
| Ready                                                                   | Ready                |                  |               |  |  |  |  |  |  |

Figure 5.5: Page 4 - Custom Policies

Figure 5.6 shows page 5 for Criteria. On the left hand side comes up all candidates from the Studio model, *end values* of stocks and auxiliary variables. We have clicked on present value. In addition you can set Iteration accuracy. When the criterion tends to improve less than the iteration accuracy from iteration to iteration, the search for policy parameters ends. NOTE here that it may speed up your optimization if you in the Studio model scale the criterion such that you end up with optimal criterion values in the rough neighbourhood of 1. In other words, very large or very low criterion values may lead to slow and inaccurate results. Also note that multiplying the criterion by minus one lead to minimization rather than maximization.

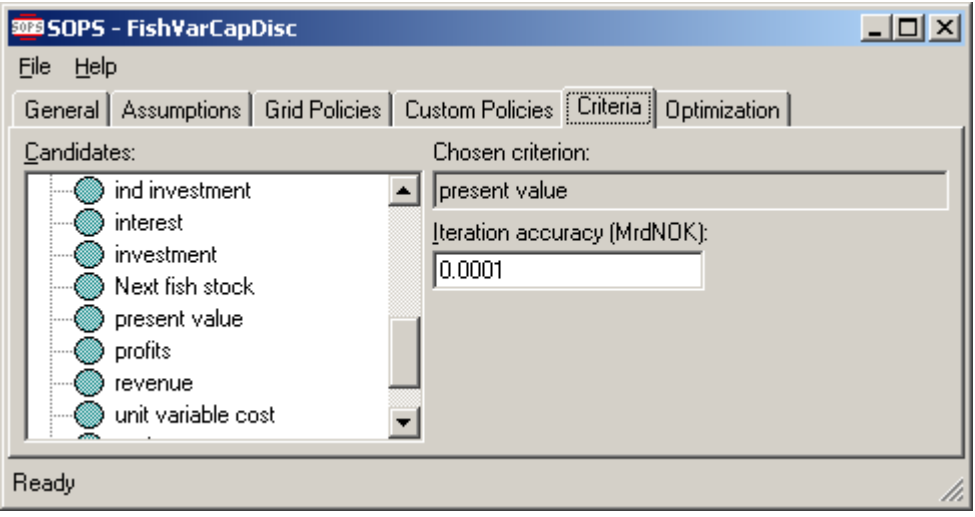

Figure 5.6: Page 5 - Criteria

Figure 5.7 shows page 6 for Optimization. In this example optimization has started but is not yet finished. Progress is shown in terms of number of searches; in the example 2 out of 5 searches have been completed. Progress is also shown in terms of accumulated Simulations, here 143500. Iteration refers to number of iterations in the ongoing search (the third), and the current Criterion value for this search is 53.974....MrdNOK.

| SOPS - Fish¥arCapDisc*                                                                                                    |                                                                                                    |                           |                       |              |  |  |  |  |
|----------------------------------------------------------------------------------------------------|----------------------------------------------------------------------------------------------------|---------------------------|-----------------------|--------------|--|--|--|--|
| <u>File H</u> elp                                                                                                    |                                                                                                    |                           |                       |              |  |  |  |  |
| General Assumptions Grid Policies Custom Policies Criteria Optimization                                                                                                    |                                                                                                    |                           |                       |              |  |  |  |  |
| Run control     Progress       Pause     Image: Control in the second second s |                                                                                                    |                           |                       |              |  |  |  |  |
| Cancel Optimization                                                                                                    | Search: 2/5<br>Iteration: 8                                                                                                    | Simulations:<br>Criteria: | 143500<br>53.97479230 | 84182 MrdNOK |  |  |  |  |
| Temporary results<br>Search:<br>2 - Criteria: 62.38996582<br>Policy<br>ind harvest                                                                                                    | Temporary results     Selection criteria:       Search:     Selection criteria:       2 - Criteria:     62.3899658272761 MrdNOK       Policy     Ind harvest |                           |                       |              |  |  |  |  |
| Name                                                                                                    | Value                                                                                                    |                           |                       |              |  |  |  |  |
| a0 -0.461678130829189 MTon/year<br>a1 0.409470275771094 year^-1<br>a2 -0.0311283018253448 (year^-1*MTon^-1)                                                                                                    |                                                                                                    |                           |                       |              |  |  |  |  |
| Ready //                                                                                                    |                                                                                                    |                           |                       |              |  |  |  |  |

Figure 5.7: Page 6 - Optimization - Running

Under the headline Temporary results, while optimization is going on, you can select and see the criterion values for the finished searches and the corresponding policy parameter values. You have to select which policy you want to examine. In Figure 5.7 the harvest policy is shown ('ind harvest'), capacity policies ('ind capacity' and 'ind investments') do not show until they are chosen.

Figure 5.8 shows the Results when all searches are finished. If you set no Selection criterion, you will see ranked criterion values for all searches. Here we have chosen a Selection criterion such only 4 of the 5 searches are selected. We see the four highest criterion values ranked from high to low, the average and the standard deviation of the criterion values. By selecting any of these criterion values, the corresponding policy parameters are shown below. In this case we have chosen to highlight Standard deviations for the policy parameters over the selected four searches. In spite of different starting points for the policy parameters, the four selected searches end up with nearly identical parameter values. Actually, in this case, all five searches end up with practically the same policy parameters. The Selection criterion is primarily useful when some searches get stuck and end up with clearly inferior criterion values.

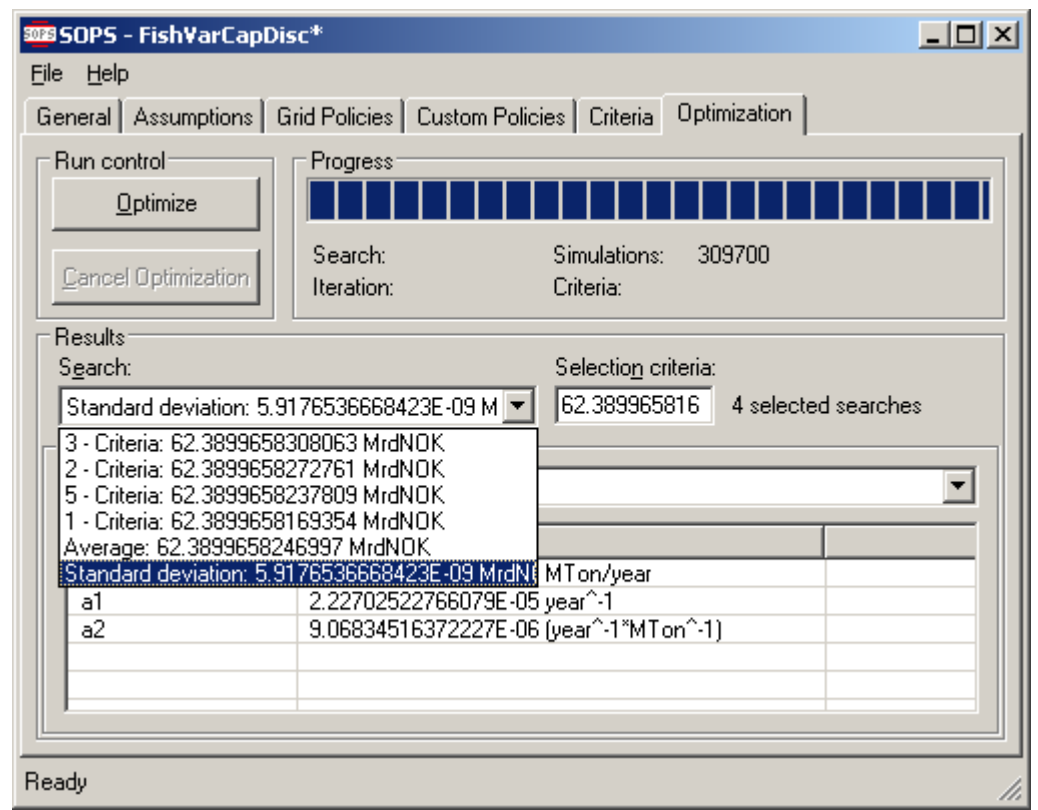

Figure 5.8: Page 6 - Optimization - Finished

Chapter 6 shows obtained harvesting policies in graphical form. Here we report shortly on a few sensitivity tests. For comparison, the above Gradient search with five searches took 20 seconds and 309700 simulations. The Eclectic search routine took about 5 times longer, gave policy parameters that were about a thousand times less accurate, but with negligible loss in the criterion value. Using Gradient search with only 10 rather than 100 Monte Carlo simulations gave negligible changes in policy parameters and accuracy, while computation time was reduced to nearly one tenth, 2.5 seconds. Using Gradient search and Latin Hypercube rather than Monte Carlo gave nearly identical results. Using a less orthogonal design ('fish stock ref'=0 rather than

2), optimization finished in 22 seconds and the policy parameter accuracy was reduced by factor of 10.

As a final test of the discrete time model, we relax the assumption of fixed capacity. Under Assumptions we choose sw=0 rather than 1. Under Custom Policies we activate the policy parameter 'harv cap' in the harvesting policy, we deactivate 'const capacity' in the capacity policy, and we activate all three policy parameters in the investment policy.

As will be seen in Chapter 6, we find that harvest should vary with capacity in addition to fish stock and investments should also vary with both capacity and fish stock. However, the gain in the criterion by allowing capacity to vary is marginal, only 0.26 percent. In the next section we use grid functions which allow for flexible nonlinear policy functions. We will see if our use of simplifying assumptions in terms of SOPSCUSTOMPOLICY and a time discrete model had a major impact on policies.

#### 5.2. Continuous time model and grid policies

Then we turn to the second fishery model which has a continuous time representation and where we demonstrate policy grid functions, see Figure 5.9. A nice feature of continuous models is that the diagrams become more intuitive. Stocks increase by inflows and are reduced by outflows; and it is usually easy to establish first order control to avoid that stocks go negative. The latter is more important in stochastic models than in deterministic ones because random future scenarios can create unexpectedly wild behaviour - particularly while policy parameters are still far away from optimal values. Typically the time step for the numerical simulation of continuous type models is shorter than that for discrete time models. The length of the time step must be set short enough to obtain acceptable accuracy.

With a continuous representation, the major differences from the discrete time model with variable capacity are the following. We no longer need to assume that harvest takes place first and fish growth next. Harvest and growth goes on at the same time. Randomness now applies to fish growth rather than to predicted next period fish stock. Since the time step is much shorter (0.2 year rather than 1.0), we introduce autocorrelation (pink noise). Looking at the exact equations in Appendix 2 one will also see that the expression for effort is much simpler and intuitive in the continuous model. Rather than the present values we use a normalized version of future value such that we end up with criterion values in the neighbourhood of 1.0. Future value is probably intuitively easier to understand than net present value (like a bank account), while it has no consequence for the policy parameters. Similar to the discrete time model, and similar to real decisions on fishing quotas, harvest is updated only once a year.

Using grid functions, page 3 for Grid Policies is used to set initial values of the grid policy functions and to set variation in the individual parameters, see Figure 5.10. Activate the policy you want to change by clicking on its name in the left-hand-side column. Here we activate the policy for harvest, which applies SOPSPOLICYGRID. In the upper row you can set Minimum and Maximum limits for the policy parameters. Under Variation you can set the standard deviation for random variation in initial policy parameters (all parameters for the chosen policy). Zero will lead to an error message. In addition, you can observe the utilization of Grid Points; which is only

interesting for the SOPSPOLICYGRID function where you can reduce the number of grid points used in the optimization. In the example, 12 out of 20 grid points are used. Finally, the upper row gives you one of several options to Initialize the Theta Grid. Click on this option and set the value in the upper left corner of the matrix and then enter how much the parameter values should increase or decrease from grid point to grid point in each input variable direction.

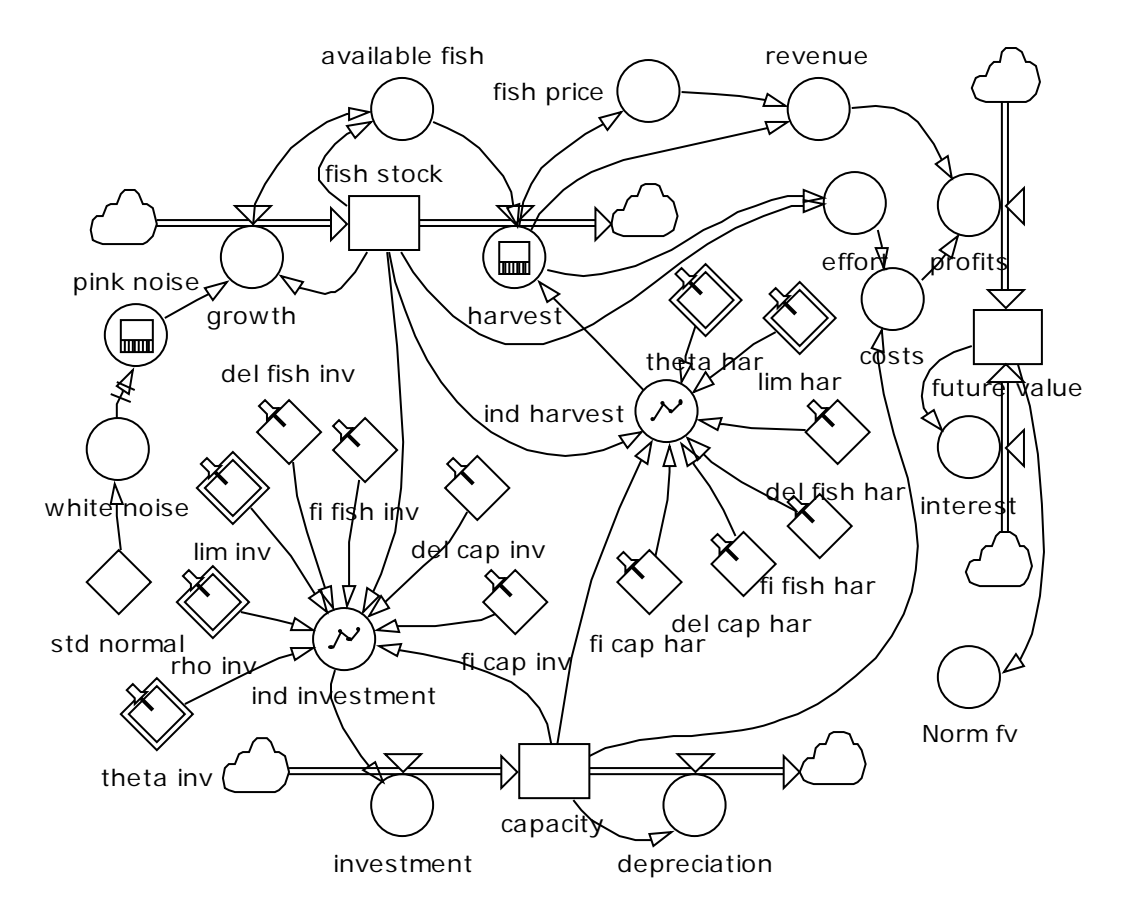

Figure 5.9: Continuous time model with grid policies

The second row shows the grid parameters for each input Variable. For both types of grid functions, you are free to set new values for First Point and the Step size. For SOPSPOLICYGRID functions you are also allowed to change the number of Grid Points in each direction. To illustrate we have reduced the number of grid points in the capacity direction from 5 to 3. The product of grid points in each dimension can not exceed the total allowable number, 20 in this example. NOTE that in the current version of SOPS, a bug in the program implies that a .sops file saved with a reduced grid size can not be opened and run again. Thus, a good advice is to store reduced grid sizes in separate .sops files (different file names).

At the bottom you see the initial values of the policy parameters. These can be the ones you imported from Studio, they can be a plane determined by Initiaize Theata Grid, they can be set manually, or they can be pasted from anywhere else (for instance previous optimization results or from Excel).

If you remove the tick mark for a policy in the left-hand-side column, SOPS will run with initial policy values.

| 50PS - FishCapCor   | nt                                         |                           |           |            |                                 |               |                                 | <u> </u>                                        |
|---------------------|--------------------------------------------|---------------------------|-----------|------------|---------------------------------|---------------|---------------------------------|-------------------------------------------------|
| <u>File H</u> elp   |                                            |                           |           |            |                                 |               |                                 |                                                 |
| General Assumptions | Grid Policies Custom P                     | olicies                   | Criteria  | Optimizati | ion                             |               |                                 |                                                 |
| Policies:           | Limits (MTon/year²)<br>Minimum:<br> -10000 | Ma <u>x</u> imu<br> 10000 | um:       |            | Grid point<br>Maximum:<br>Used: | s<br>20<br>12 | V <u>a</u> ria<br>0.05<br>Initi | tion (MTon/year²):<br>ali <u>z</u> e Theta Grid |
|                     | ⊻ariables:                                 |                           |           | _          |                                 |               |                                 |                                                 |
|                     | Name                                       | Gri                       | id points | First poir | nt                              | Step          |                                 |                                                 |
|                     | fish stock                                 | 4                         |           | 1 MTon     |                                 | 1 MTon        |                                 |                                                 |
|                     | сараску                                    | 3                         |           | 0.2 MTC    | on/year                         | U. I MITOR    | i/y                             |                                                 |
|                     | I<br>Suggested theta grid (MT              | 'on/yea                   | ar²):     |            |                                 |               |                                 |                                                 |
|                     | capacity (MTon/year)                       | 0.2                       | 0.3       | 0.4        |                                 |               |                                 |                                                 |
|                     | fish stock (MTon)                          |                           |           |            |                                 |               |                                 |                                                 |
|                     | 1                                          | -0.09                     | -0.17     | -0.14      |                                 |               |                                 |                                                 |
|                     | 2                                          | -0.1                      | -0.14     | -0.09      |                                 |               |                                 |                                                 |
|                     | 3                                          | -0.03                     | -0.14     | -0.23      |                                 |               |                                 |                                                 |
|                     | 4                                          | -0.11                     | -0.06     | 0.08       |                                 |               |                                 |                                                 |
|                     |                                            |                           |           |            |                                 |               |                                 |                                                 |
| Ready               |                                            |                           |           |            |                                 |               |                                 | 1                                               |

Figure 5.10: Page 3 - Grid Policies

In page 5 for Criteria we choose the normalized future value (Norm fv) and set accuracy equal to 0.001. Figure 5.11 shows page 6 for Optimization. Results of the optimization appear in a two dimensional table with variation in the capacity and in the fish stock dimensions. As in the case with SOPSCUSTOMPOLICY, you can observe the results of individual searches, averages, and standard deviations. The obtained policy parameters can be copied and pasted wherever you like.

| SOPS - FishCapCont*                                      |                                                                                                    |                        |                    |                   |                   |   |
|----------------------------------------------------------|----------------------------------------------------------------------------------------------------|------------------------|--------------------|-------------------|-------------------|---|
| Eile Help                                                |                                                                                                    |                        |                    |                   |                   |   |
| General Assumptions G                                    | arid Policies Custom Pol                                                                                                    | icies Criteria Optimiz | ation              |                   |                   |   |
| Run control                                              | Progress                                                                                                    |                        |                    |                   |                   |   |
| <u>Cancel Optimization</u>                               | ptimization Search: 1/2 Simulations: 3820000<br>Iteration: 1 Criteria: 1.575984135231 MrdNDK                                  |                        |                    |                   |                   |   |
| Temporary results<br>Search:<br>1 - Criteria: 1.57699958 | Temporary results         Selection criteria:           Sgarch:         Selection criteria:           1 - Criteria:         T |                        |                    |                   |                   |   |
| Policy                                                   |                                                                                                    |                        |                    |                   |                   |   |
| ind harvest                                              |                                                                                                    |                        |                    |                   |                   | • |
| capacity (MTon/year)                                     | 0.2                                                                                                    | 0.3                    | 0.4                | 0.5               | 0.6               |   |
| fish stock (MTon)                                        |                                                                                                    |                        |                    |                   |                   |   |
| 0                                                        | -0.250049524129758                                                                                                    | -0.190005035918744     | -0.429983465917964 | -0.36             | -0.17             |   |
| 1                                                        | 0.240671137504385                                                                                                    | 0.070764649775597      | 0.102250085045844  | 0.119605370643807 | -0.08             |   |
| 2                                                        | 0.340728841795264                                                                                                    | 0.541713147410424      | 0.555344821193747  | 0.552774990403786 | 0.655367816789005 |   |
| 3                                                        | 0.949482987388532                                                                                                    | 1.05732105537687       | 1.07844795656004   | 0.987933637246973 | 1.36916817968663  |   |
|                                                          |                                                                                                    |                        |                    |                   |                   |   |
| Ready                                                    |                                                                                                    |                        |                    |                   |                   |   |

Figure 5.11: Page 6 - Policy Policies

Chapter 6 shows more detailed results. Here we refer only some key insights. As in the discrete time model, harvest should increase with the fish stock and increase slightly with capacity. Investments should increase with fish stock and decrease with capacity. However, variation in capacity is not important. Using another version of this model with constant capacity (SOPSCUSTOMPOLICY) and harvest as a function of fish stock only, yields a criterion value which is only 0.6 percent below that obtained with the two dimensional grid policies. This is similar to the effect of variable capacity in the discrete time model with customized functions (0.26 percent reduction). Thus, in this case the truly optimal solution seems closely approximated by rather simple policy functions.

We also observe that the policy parameters are not very sensitive to the number of Monte Carlo simulations; however, the more simulations the smoother the policy surface. Computation time is sensitive; going from 100 to 10 simulations reduces the time from 5 minutes and 50 seconds to 35 seconds.

Finally, using policy grids, how can you find out what grid points give reliable policy parameter values? The background for this question is the following. The search routine makes exploratory changes in the theta value for each and every grid point. Some of these theta values may have no or little effect on the criterion. This is the case if the neighbourhood of a grid point is never visited during simulations. For instance, capacity may hardly ever go above 0.5 Mton/year. If so, all theta parameters for grid points with a capacity of 0.6 Mton/year have no or very little effect on the criterion. Thus, some theta values may never change, except for the change caused by random variation in initial theta values. For instance, in Figure 5.10, the three theta values in the upper right corner have kept their initial values. This effect could show up as a small standard deviation between searches and could be misinterpreted to mean that the policy parameters have been determined with great accuracy.

There is a simple test to find out which parameters and grid points are important and which are not:

1. Copy the optimal policy parameters from page 6 into the table for initial policy parameters in page 3 (if you first copy to Excel you can adjust the number of digits)

2. Set initial Variation in policy parameters  $(s_0)$  considerably higher than the lowest standard deviation for the optimal policy parameters (5 to 100 times higher depending on the search routine's ability to find good solutions in reasonable time).

3. Optimize with a sufficient number of searches to get a reasonably good estimate for the standard deviation (*s*) of policy parameters yielding high criterion values.

4. Calculate the following expression for *importance* for parameter *i* 

#### Importance<sub>i</sub>=100 $(s_0-s_i)/s_0$

If  $s_i$  is close to zero, *Importance<sub>i</sub>* is close to 100 percent. If  $s_i$  is of the same size as  $s_0$ , *Importance<sub>i</sub>* is close to zero percent. In the latter case policy parameter *i* is not important for the criterion; that is for variations within the range defined by the initial policy parameter value and  $s_0$ .

#### 6. ANALYZING RESULTS

The tables with policy parameters in the Optimization page can be copied and pasted into other programs for further analysis. Here we show how policies can be viewed and analyzed in Excel and behaviour be analyzed in Powersim Studio.

#### 6.1. Policy functions in Excel

Figure 6.1 shows the parameters for the SOPSCUSTOMPOLICY for harvest in the discrete time model pasted into cells A10 to B12. Fish stock values are placed in column C, and corresponding values for optimal harvest are calculated in column D, using the functional form of the customized policy function, see the  $f_x$  line. The graph shows harvest as a function of the fish stock. The y-axis starts at zero such that negative values do not show. This gives higher accuracy than using a max-function in column D. If a max-function had been used, the graph would show positive harvesting values starting at a fish stock of 1.0. A max-function combined with a finer grid in column C would also achieve high accuracy for the graph.

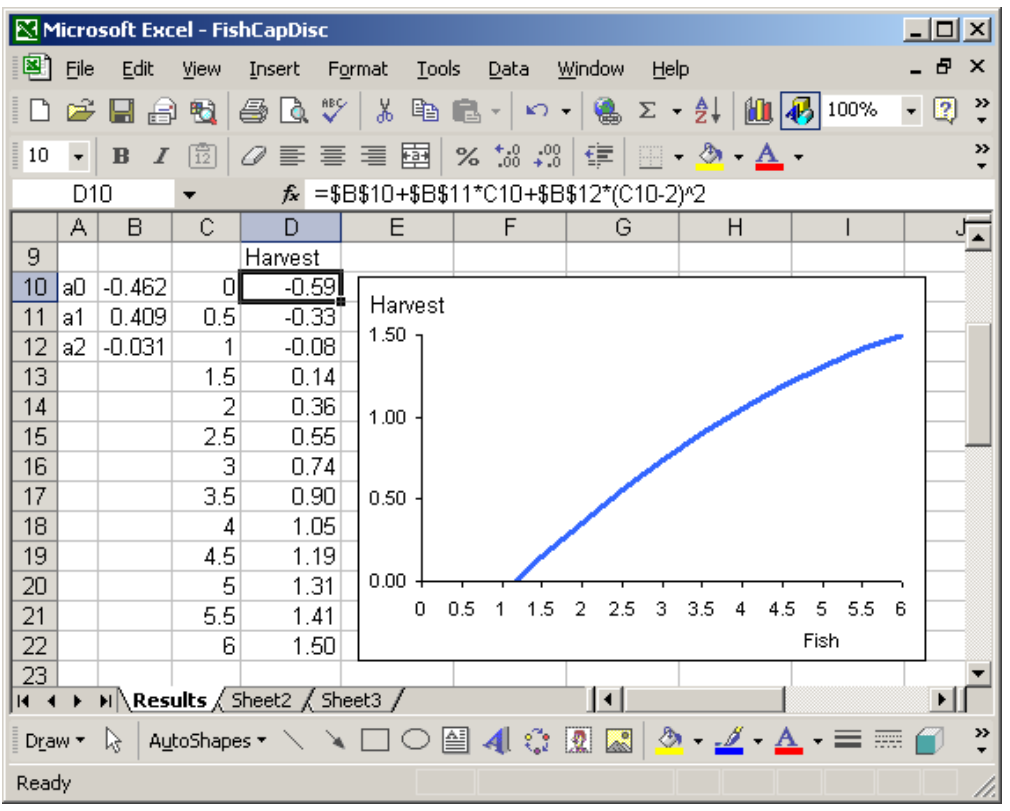

Figure 6.1: SOPSCUSTOMPOLICY function for the discrete time model

Figure 6.2 shows results from the discrete time model with two-dimensional policies. The harvest policy from Figure 6.1 is repeated in the middle. The thin lines show how harvest changes when capacity is respectively increased to 0.6 or reduced to 0.2 Mton/year. Harvest increases with capacity. The linear investment policy shows that investments decrease with capacity (0.2 to 0.6 Mton/year) and increases with fish stock (1 to 4 Mton).

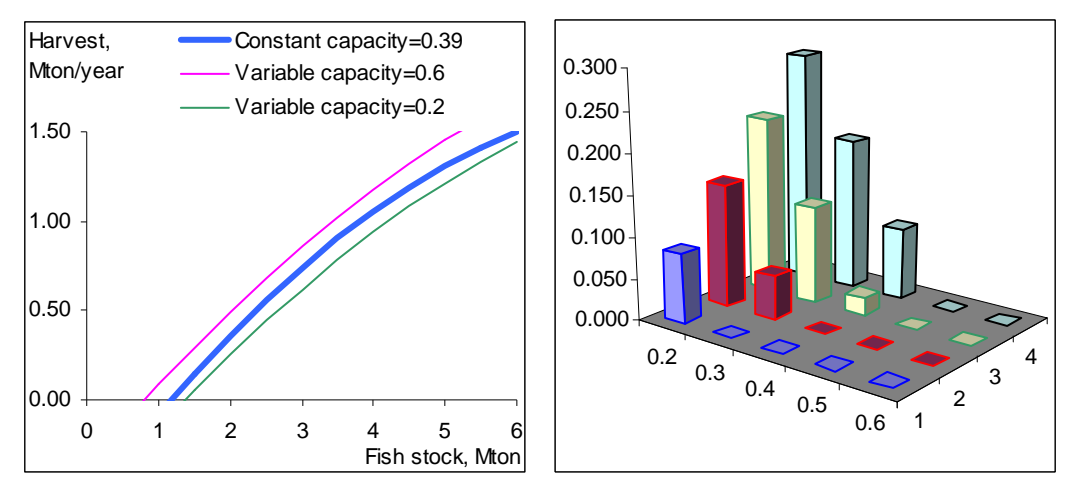

Figure 6.2: Harvesting policy (left) and investment policy (right) - discrete time model

The POLICYGRID and SOPSPOLICYGRID functions are copied into Excel in the matrix from shown in Figure 6.3. Figure 6.4 shows two different diagrams of the two-dimensional policies. The graph on the left shows the policy surface for harvesting. In this two-dimensional Excel graph, a lower limit of zero for the y-axis will lead to a distorted surface. Hence it is better to show negative values as well or to distribute the policy over a finer grid using interpolations between original grid points. We see that harvest increases with fish stock, and that there is a slight tendency for harvest to increase with capacity.

|   | 0.2   | 0.3   | 0.4   | 0.5   | 0.6   |
|---|-------|-------|-------|-------|-------|
| 0 | -0.25 | -0.19 | -0.43 | -0.36 | -0.17 |
| 1 | 0.24  | 0.07  | 0.10  | 0.12  | -0.08 |
| 2 | 0.34  | 0.54  | 0.56  | 0.55  | 0.66  |
| 3 | 0.95  | 1.06  | 1.08  | 0.99  | 1.37  |

Figure 6.3: POLICYGRID for harvesting as a function of capacity (0.2-0.6) and fish stock (0-3).

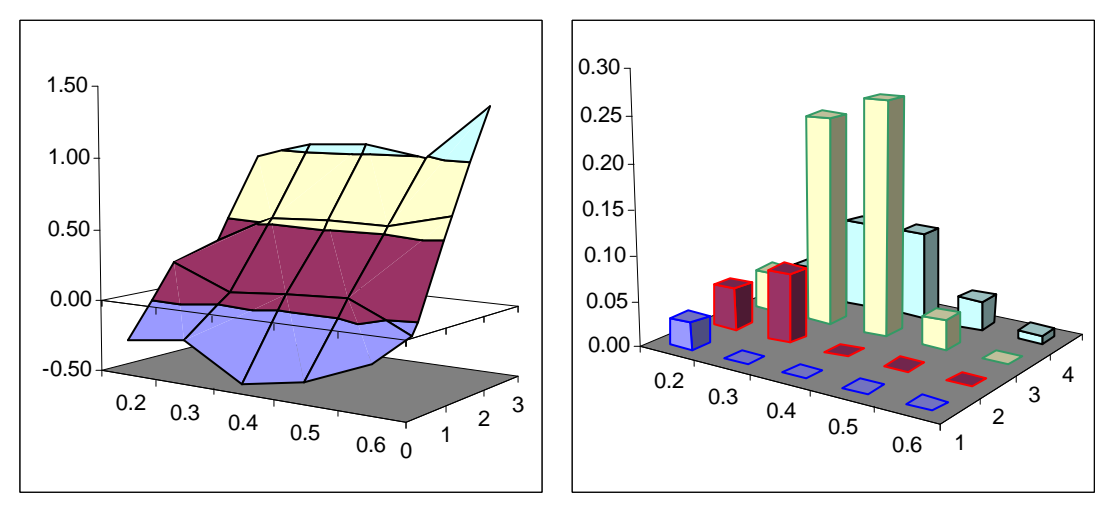

Figure 6.4: Harvesting policy (left) and investment policy (right) - continuous model

The investment policy on the right-hand-side is shown as columns. In this case we simplify the exposition by setting the lower limit for the y-axis equal to zero. However, this removes the sense of how fast investments change when going from a grid point with a positive to one with a negative theta value (recall that actual investments are found by interpolation between grid points and extrapolations beyond grid points). We see a certain tendency for investments to increase with the fish stock and to decrease with capacity. But how important is this tendency?

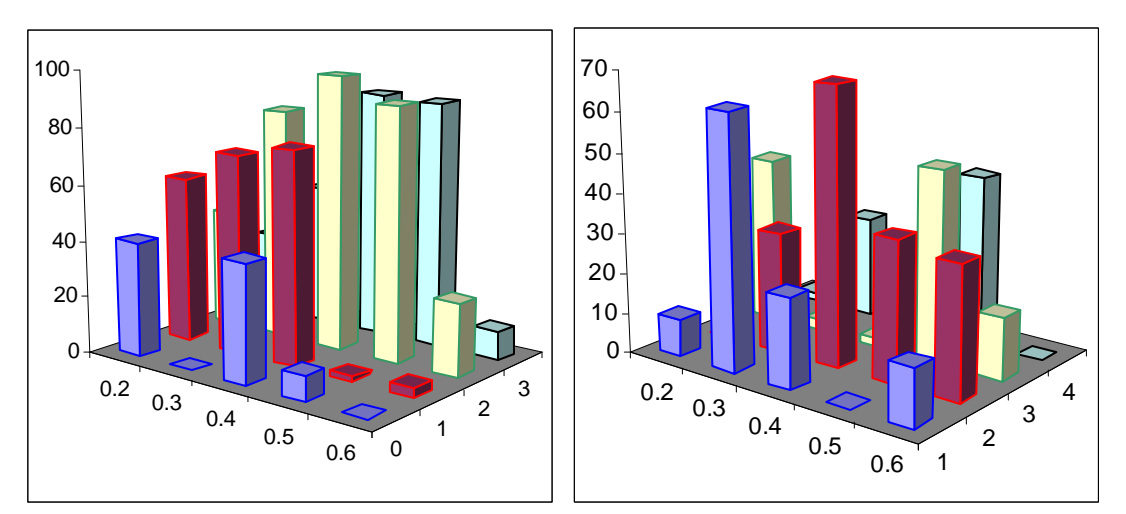

Figure 6.5: Grid point importance, harvesting (left) and investment (right), 9 searches

Figure 6.5 shows results of the *importance* test described at the end of Section 5.2. Standard deviations are based on 9 selected policy searches; six more searches produced inferior solutions and were excluded. The standard deviation of initial policy parameters were respectively 0.5 and 0.2 for harvesting and investment policies.

For the harvesting policy we see that grid points for fish stocks in the range from 1 to 3 Mton and capacities in the range from 0.3 to 0.5 are most important. For the most important grid points, importance is close to 100 percent. We see that parameters for combined high capacity and low fish stocks are not important at all, consistent with what we saw in the upper right corner in Figure 5.11. Initial variation dominates in these cases and the theta values are neither reliable nor important. In practical use it seems better to set these values by intuition rather than to rely on the obtained parameter values. Another option is to narrow down the grid and repeat the optimization.

The investment policy has hardly any grid point of great importance; the highest importance indicator is 69 percent. This is consistent with the finding that there is practically nothing to gain by allowing for variable capacity. However, when using a grid policy, the most reliable parameters are still important in keeping capacity close to its optimal level.

Finally, Excel or special purpose statistical packages could be used to estimate analytical functions that capture the essence of policy surfaces resulting from grid functions. Such analytical functions could be useful for pedagogical purposes and may produce ideas for those that seek analytical solutions to complex stochastic problems.

#### 6.2. Behaviour in Powersim Studio

The policy parameters from the optimization could also be fed back to Powersim Studio to explore behaviour over time. Typically this takes some more time for grid functions with many parameters than for simple SOPSCUSTOMPOLICY functions. Here we show simulated behaviour for the discrete time model with variable capacity. You type in the best policy parameters from SOPS in the Studio model constants. In addition you have to change the constant used for randomness to become an auxiliary variables (click on the constant and choose Advance), and you have to enter the appropriate random functions from Studio's function library. Then you simulate and observe behaviour in time graphs or tables.

Figure 6.6 shows how the stocks for fish and capacity develop over time. Notice that fish stocks vary between 2 and 4 Mton, and that capacity is in the range from 0.35 to 0.47 Mton/year. This is another indication that normally grid points outside of these ranges will be of little or no importance. Also notice a tendency for capacity to follow the fish stock with a one year lag.

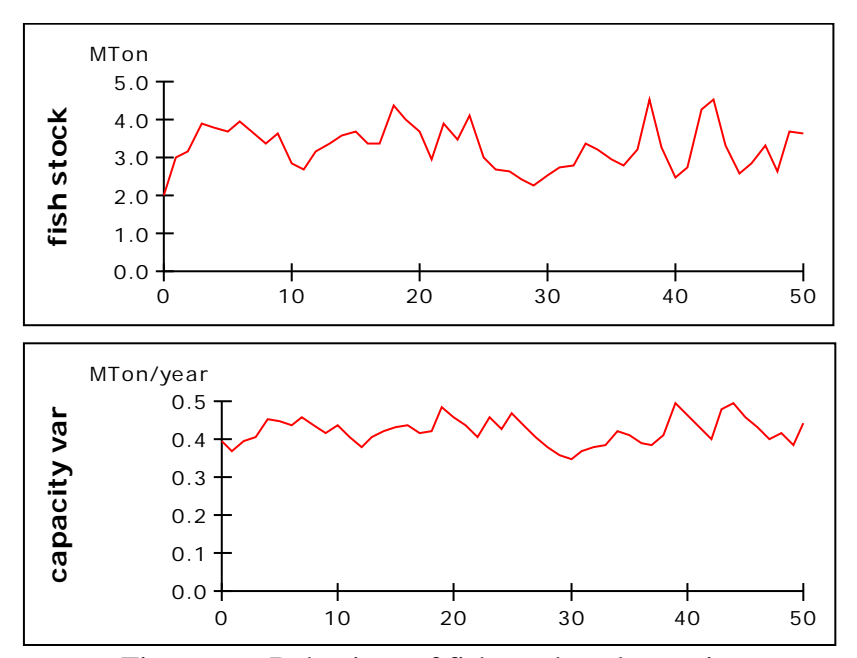

Figure 6.6: Behaviour of fish stock and capacity

Figure 6.7 shows that harvests vary from 0.42 to 1.18 Mton/year, quite symmetrically around the maximum sustainable yield of 0.8 Mton/year. The pattern is very much as for the fish stock. The lower figure shows that depreciation or scrapping of capacity does not vary much (proportional to capacity), while investments vary a lot. This is interesting in light of the negligible gains from having variable capacity. If prices of new fishing capacity (ignored in the model) vary with the volume of investments (demand for investment goods), the net benefits of variable capacity could become negative. One could expand the model to include the market for fishing capacity; however, the policy implications seem quite straight forward. For the given model, it seems best to keep capacity constant.

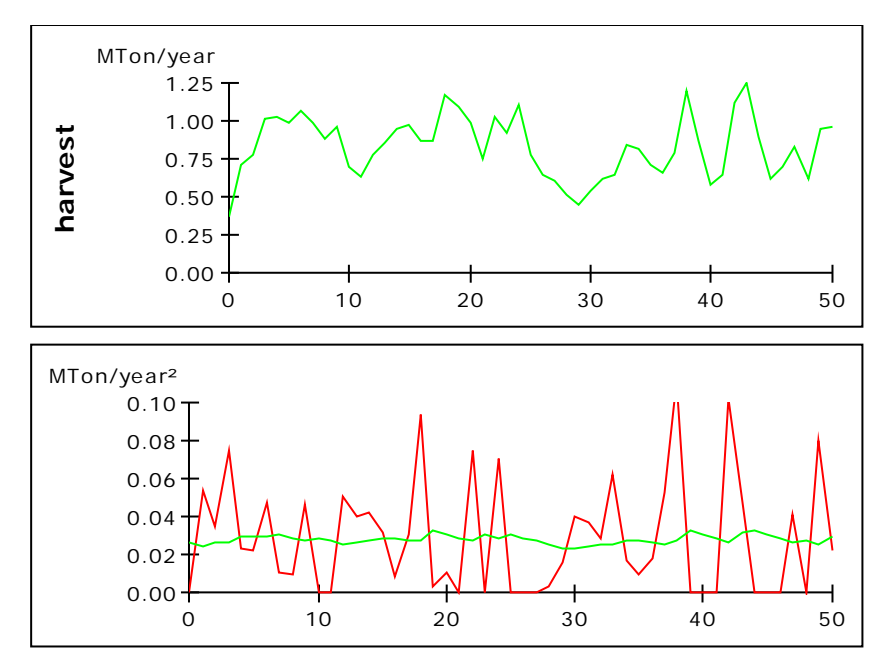

Figure 6.7: Behaviour of harvest, investment and depreciation of capacity

#### **APPENDIX 1: INSTALLING PROGRAMS**

This appendix tells you how to install all needed programs.

#### A1.1. Powersim Studio

Powersim Studio can be bought and downloaded from the home page of Powersim Software: <u>http://powersim.com/</u>.

You must have version 7 or newer releases of Studio. You must also have a version with modelling capabilities. This means that Studio Executive and Studio Player can not be used.

#### A1.2. SOPS with .Net and C++

SOPS can be be bought and downloaded from the home page of Powersim Software: <u>http://powersim.com/</u> . (zz not yet in place). Two additional programs are needed.

When installing SOPS by double-clicking on Setup.exe, you are automatically redirected to a web-page to download the program library Microsoft .Net - for free. SOPS was built with version 2.0 but seems to run well also with later versions. When Microsoft.Net is installed, and this takes some time, you can go on with the installation of SOPS. (If you are not redirected, this may be because you already have Microsoft .Net installed. You may check this by clicking on Add or Remove Programs in the Control Panel.).

Second, when transferring from Studio to SOPS, you need Microsoft's C++ compiler. Download from <u>http://www.microsoft.com/express/vc/#webInstall</u> - for free. Choose language in the yellow rectangle and click download. When installing, choose a standard set-up.

#### A1.3. Example models

The example models can be downloaded from <u>http://powersim.com/</u> or from <u>http://www.ifi.uib.no/sd/software.html</u>. You can download both the original Studio models (.sip) and the compiled SOPS versions (.csim) with assumptions and results (.sops). (zz not yet in place).

## **APPENDIX 2: EXAMPLE MODEL EQUATIONS**

| Name             | Unit                   | Definition                                                                               |
|------------------|------------------------|------------------------------------------------------------------------------------------|
| a                | year^-1                | 0.78<<1/year>>                                                                           |
| a0               | MTon/year              | -1.0< <mton year="">&gt;</mton>                                                          |
| a1               | year^-1                | 1.0<<1/year>>                                                                            |
|                  | (year^-                |                                                                                          |
| a2               | 1*MTon^-1)             | 0.0<<1/(MTon*year)>>                                                                     |
| alpha            |                        | 2                                                                                        |
| average lifetime | year<br>(year^-        | 15< <year>&gt;</year>                                                                    |
| b                | 1*MTon^-1)             | -0.19<<1/MTon/year>>                                                                     |
| beta             |                        | 0.6                                                                                      |
| c0               | NOK/kg                 | 3.7< <nok kg="">&gt;</nok>                                                               |
| c1               | NOK/kg                 | 4.5< <nok kg="">&gt;</nok>                                                               |
| c2               | NOK/kg                 | 1.8< <nok kg="">&gt;</nok>                                                               |
| cap const        | MTon/year <sup>2</sup> | 0.01< <mton year="">&gt;</mton>                                                          |
| cap ref          | MTon/year              | 0.4< <mton year="">&gt;</mton>                                                           |
| cap slope cap    | year^-1                | 0.0<<1/year>>                                                                            |
| cap slope fish   | year^-2                | 0.0<<1/year/year>>                                                                       |
| capacity         | MTon/year              | MAX(0< <mton year="">&gt;,'ind capacity'*sw+(1-sw)*'capacity var')</mton>                |
| capacity var     | MTon/year              | 0.3914< <mton year="">&gt;</mton>                                                        |
| const capacity   | MTon/year              | 0.1< <mton year="">&gt;</mton>                                                           |
| costs            | NOK/year               | 'unit variable cost'*capacity*utilization+c2*capacity                                    |
| depreciation     | MTon/year <sup>2</sup> | 'capacity var'/'average lifetime'                                                        |
| discount rate    | year^-1                | (EXP(0.05)-1)/1 << year >>                                                               |
| effort           | MTon/year              | X0 * (('fish stock'/1< <year>&gt;/X0)^(1-beta) -</year>                                  |
|                  | Ş                      | (('fish stock'/1< <year>&gt;-harvest) / X0)^(1-beta))/(1-beta)</year>                    |
| escapement       | MTon                   | 'fish stock'-harvest*1< <year>&gt;</year>                                                |
| fish price       | NOK/kg                 | p0-p1*harvest*1< <year>&gt;</year>                                                       |
| fish stock       | MTon                   | 2.0< <mton>&gt;</mton>                                                                   |
| fish stock ref   | MTon                   | 2.0< <mton>&gt;</mton>                                                                   |
| future value     | MrdNOK                 | 0< <mrdnok>&gt;</mrdnok>                                                                 |
| harv cap         |                        | 0.1                                                                                      |
| -                |                        | MAX(0< <mton year="">&gt;,MIN('fish stock'/1&lt;<year>&gt;,'ind</year></mton>            |
| harvest          | MTon/year              | harvest'))                                                                               |
| ind capacity     | MTon/year              | SOPSCUSTOMPOLICY('const capacity')                                                       |
| ind harvest      | MTon/year              | SOPSCUSTOMPOLICY(a0+a1*'fish stock'+                                                     |
|                  |                        | a2*('fish stock'-'fish stock ref')^2+'harv cap'*(capacity-'cap ref'))                    |
| ind investment   | MTon/year <sup>2</sup> | SOPSCUSTOMPOLICY('cap const'+'cap slope fish'*('fish stock'-                             |
|                  |                        | 2< <mton>&gt;)+'cap slope cap'*('capacity var'-0.4&lt;<mton year="">&gt;))</mton></mton> |
| interest         | MrdNOK/year            | 'discount rate' * 'future value'                                                         |
| investment       | MTon/year <sup>2</sup> | MAX(0< <mton year="">&gt;,'ind investment')</mton>                                       |
| Next fish stock  | MTon                   | (escapement + (a*escapement +                                                            |
|                  |                        | b*(escapement^2))*1< <year>&gt;) * EXP(randomness)</year>                                |
| p0               | NOK/kg<br>(NOK/kg)/MTo | 10< <nok kg="">&gt;</nok>                                                                |
| p1               | n                      | 2.0< <nok kg="" mton="">&gt;</nok>                                                       |
| present value    | MrdNOK                 | future value'/((1+'discount rate'*1< <vear>&gt;)^</vear>                                 |
|                  |                        | ((STOPTIME-STARTTIME)/1< <year>&gt;))</year>                                             |

| profits       | NOK/year  | revenue - costs                                       |
|---------------|-----------|-------------------------------------------------------|
| randomness    |           | 0                                                     |
| revenue       | NOK/year  | 'fish price'*harvest                                  |
| SW            |           | 1                                                     |
| unit variable |           |                                                       |
| cost          | NOK/kg    | c0+(c1-c0)*(utilization^alpha)                        |
| update        | MTon/year | ('Next fish stock'-'fish stock')/1< <year>&gt;</year> |
| utilization   |           | effort/capacity                                       |
| X0            | MTon/year | 1.0< <mton year="">&gt;</mton>                        |

|                | Dimen- |                        |                                                                                                   |
|----------------|--------|------------------------|---------------------------------------------------------------------------------------------------|
| Name           | sions  | Unit                   | Definition                                                                                        |
| a              |        | year^-1                | 0.78<<1/year>>                                                                                    |
| alpha          |        |                        | 2                                                                                                 |
| available fish |        | MTon/year              | 'fish stock'/TIMESTEP+growth                                                                      |
| average        |        |                        |                                                                                                   |
| lifetime       |        | year                   | 15< <year>&gt;</year>                                                                             |
| b              |        | $(\text{year}^{-1})$   | -0.19<<1/MTon/year>>                                                                              |
| 1              |        | $1^{\text{MIION}-1}$   | 0.4                                                                                               |
|                |        | NOV                    | 0.0                                                                                               |
| c0             |        | NOK/kg                 | 3.7< <nuk kg="">&gt;</nuk>                                                                        |
| cl             |        | NOK/kg                 | 4.5< <nuk kg="">&gt;</nuk>                                                                        |
| c2             |        | NOK/kg                 | 1.8< <nuk kg="">&gt;</nuk>                                                                        |
| capacity       |        | MTon/year              | 0.6< <miton year="">&gt;</miton>                                                                  |
| const          |        | vear                   | 2//vears>>                                                                                        |
| costs          |        | NOK/year               | 2 < y cal s > 2                                                                                   |
| del can har    |        | MTon/year              | 0.1>                                                                                              |
| del cap inv    |        | MTon/year              | 0.1>                                                                                              |
| del fish har   |        | MTon/year              |                                                                                                   |
| dol fish inv   |        | MTon                   | 1 0 <- MTon>>                                                                                     |
| depresention   |        | MTon/waar <sup>2</sup> | capacity/average lifetime'                                                                        |
| discount roto  |        | war 1                  |                                                                                                   |
| affort         |        | year -1                | 0.05/1 < year >>                                                                                  |
| fi com hom     |        | MTon/year              | $0.2 \leq (MTen/warrak)$                                                                          |
| fi cap har     |        | MTon/year              | 0.2< <mton year="">&gt;</mton>                                                                    |
| fi Cap Inv     |        | MTon/year              | 0.2 << MT m >>                                                                                    |
| fi fish ince   |        | MION                   | 0.0 << MTom>>                                                                                     |
| fight mains    |        | MION<br>NOK/ha         | 1.0 < 101 > 2                                                                                     |
| fish staals    |        | NUK/Kg                 | p0-p1*narvest*1< <year>&gt;</year>                                                                |
| fish stock     |        | MION                   | 2.0 < M = 100 >>                                                                                  |
| routh          |        | MITANOK<br>MTon/waar   | U< <mitunuk>&gt;<br/>MAX( 'figh stock'/TIMESTED a*'figh stock' + b*('figh</mitunuk>               |
| glowiii        |        | WT OII/year            | $MAA(-11SH Stock / 11WESTEF, a' 11SH Stock + 0'(11SH stock / ^2)+'fish stock '*'nink noise'/1<>)$ |
| harvest        |        | MTon/vear              | SAMPLE(MAX(0< <mton year="">&gt;.MIN('available fish'.'ind</mton>                                 |
|                |        | j                      | harvest')),0<<@year>>,1< <year>&gt;)</year>                                                       |
| ind harvest    |        | MTon/year              | POLICYGRID('theta har', 'lim har', 'fi fish har', 'del fish har',                                 |
|                |        |                        | 'fish stock', 'fi cap har', 'del cap har', capacity)                                              |
| ind            |        | MTon/year <sup>2</sup> | SOPSPOLICYGRID('theta inv', 'rho inv', 'lim inv', 'fi fish                                        |
| investment     |        |                        | inv', 'del fish inv', 'fish stock', 'fi cap inv', 'del cap inv',                                  |
| • , ,          |        | MINOV                  | capacity)                                                                                         |
| interest       |        | MrdNOK/year            | discount rate * Tuture value                                                                      |
| investment     | 1.0    | MTon/year <sup>2</sup> | MAX(0< <mii on="" year="">&gt;, ind investment)</mii>                                             |
| lim har        | 12     | MTon/year              | {-1000, 10000}< <ni10n year="">&gt;</ni10n>                                                       |
| lim inv        | 12     | MTon/year <sup>2</sup> | {-10000, 10000}<<                                                                                 |
| Norm tv        |        | MrdNOK                 | 'tuture value'/500                                                                                |
| p0             |        | NOK/kg                 | 10.0 << NOK/kg>>                                                                                  |
| pı             |        | (NOK/Kg)/<br>MTon      | 2.0 << NOK/kg/M10n>>                                                                              |
| nink noise     |        |                        | DEL AVINE ('white noise' 'Correl time const' 1.0.0)                                               |
| prink noise    |        | NOK/woor               | revenue costs                                                                                     |
| revenue        |        | NOK/year               | revenue - cosis<br>'fich price'*harvest                                                           |
| rho inv        | 1 2    | inon/yeal              | $\{A, 5\}$                                                                                        |
| std dov        | 12     |                        | ۲ <del>۹</del> ,                                                                                  |
| Siu uev        |        |                        | 0.142                                                                                             |

### A2.2. Continuous time fishery model

| std normal  |       |                        | 0                                                                           |
|-------------|-------|------------------------|-----------------------------------------------------------------------------|
| theta har   | 14,15 | MTon/year              | $\{\{0, 0, 0.0, 0.0, 0.0\}, \{0.3, 0.3, 0.3, 0.3, 0.3\}, \{0.5, 0.5, 0.5\}$ |
|             |       | -                      | 0.5, 0.5}, {0.9, 0.9, 0.9, 0.9, 0.9}} << MTon/year>>                        |
| theta inv   | 120   | MTon/year <sup>2</sup> | $\{0.0, 0.0, 0.0, 0.0, 0.0, 0.03, 0.03, 0.03, 0.03, 0.03, 0.03, 0.06,$      |
|             |       |                        | 0.06, 0.06, 0.06, 0.06, 0.10, 0.10, 0.10, 0.10,                             |
|             |       |                        | 0.10}< <mton year="">&gt;</mton>                                            |
| white noise |       |                        | 0+'std dev'*SQRT(2.0*'Correl time const'/TIMESTEP-                          |
|             |       |                        | 1)*'std normal'                                                             |
| X0          |       | MTon                   | 1.0< <mton>&gt;</mton>                                                      |